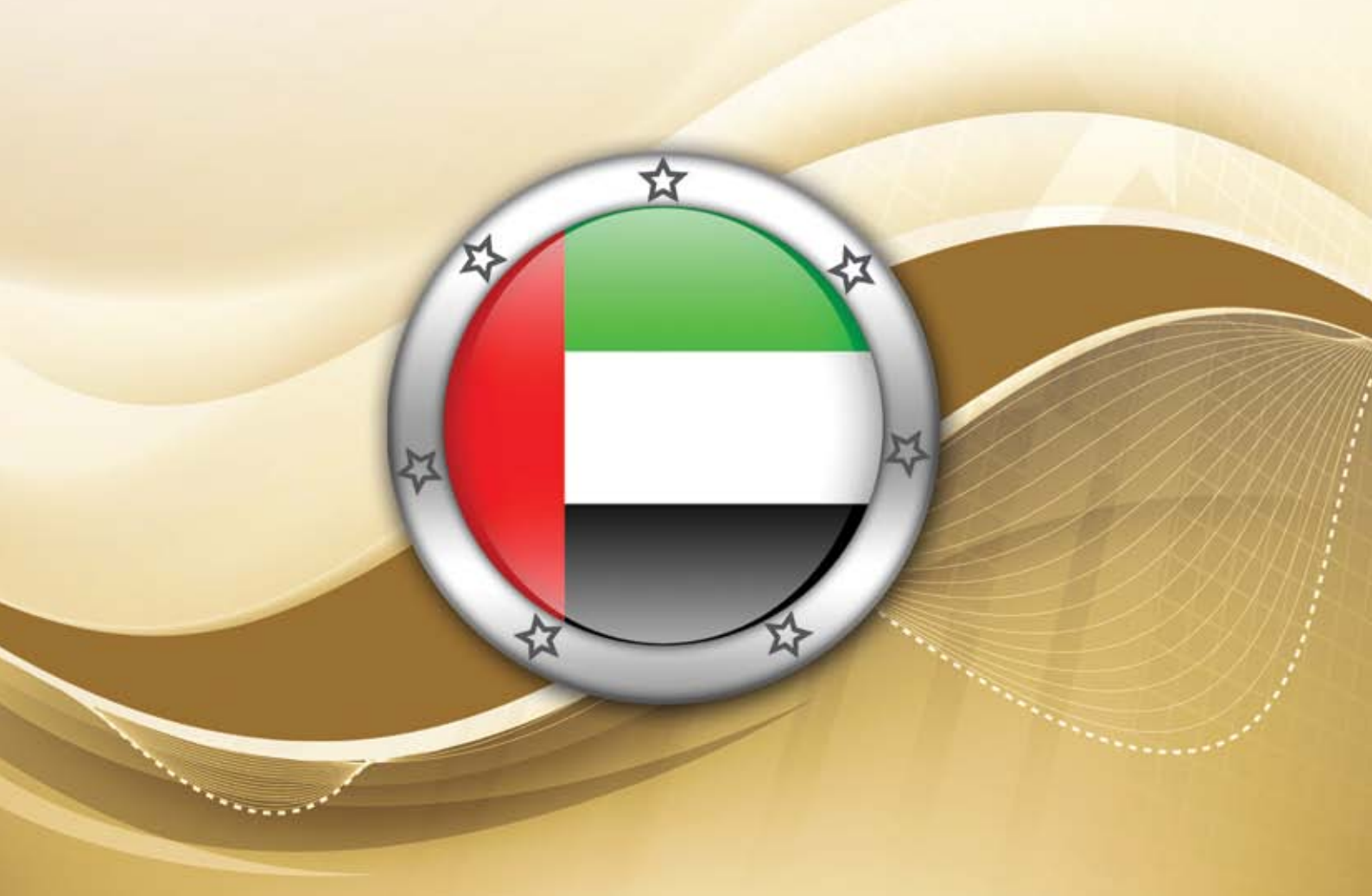

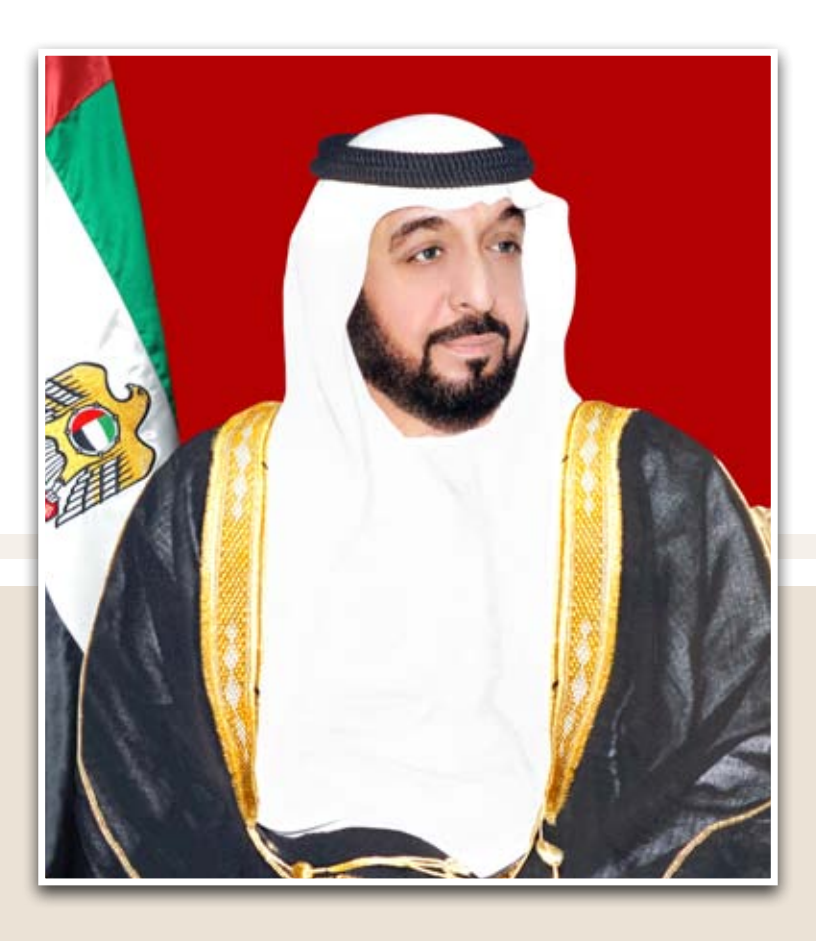

# Hís Híghness Sheikh Khalífa Bín Zayed Al Nahyan

President of United Arab Emirates

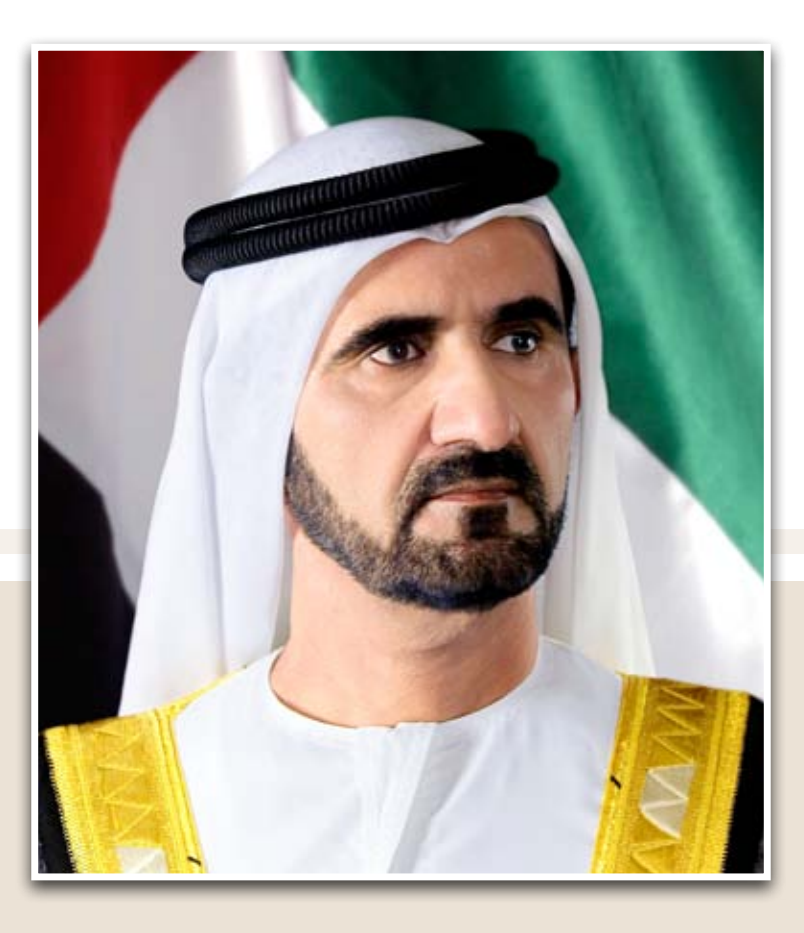

# Hís Híghness Sheikh Mohamed Bín Rashíd Al Maktoum

UAE Vice President, Prime Minister and Dubai Ruler

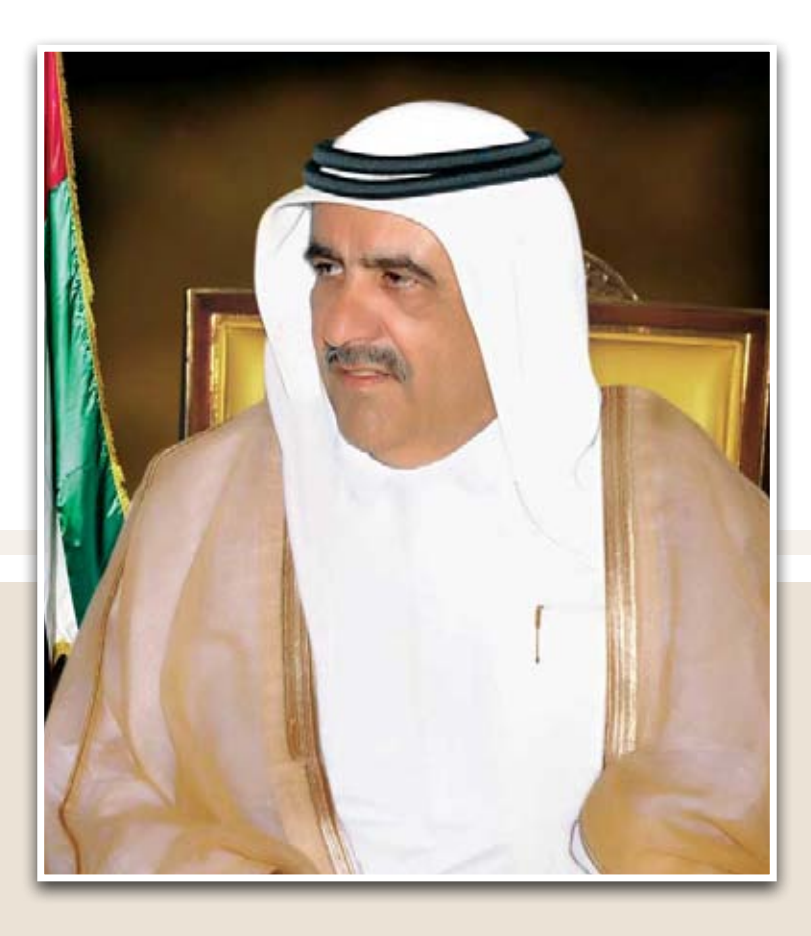

# Hís Híghness Sheikh Hamdan Bín Rashíd Al Maktoum

Deputy Ruler of Dubai – Minster of Finance

## Index

| Introduction                                                  | 11  |
|---------------------------------------------------------------|-----|
| - UAE Gate for Government Finance Statistics Reports          | 12  |
| - System benefits and objectives                              | 12  |
| - UAE Gate for Government Finance Statistics Reports "Manual" | 13  |
| Definitions                                                   | 15  |
| Government Finance Statistics                                 | 19  |
| - Government Finance Statistics Manual "GFSM 2001"            | 21  |
| User Manual                                                   | 23  |
| - Financial departments in the UAE governments                | 24  |
| - Autonomous agencies                                         | 34  |
| - Fiscal Policy Coordination Department                       | 41  |
|                                                               | (0) |
| Reports                                                       | 49  |
| - Financial reports                                           | 50  |
| - Analytical reports                                          | 56  |
| - Adjusting report data                                       | 58  |
| General provisions                                            | 61  |
| - Updating COA                                                | 62  |
| - Changing user                                               | 62  |
| - Data submission deadlines                                   | 62  |
| - Passwords                                                   | 62  |
| - Information security                                        | 63  |
| Appendixes                                                    | 65  |
| - GFS classifications issued by IMF                           | 66  |
| - Data upload forms                                           | 66  |

# Chapter One Introduction

## Introduction

### UAE Gate for Government Finance Statistics Reports:

It's an electronic financial system which links the financial system in the ministries, autonomous agencies and finance departments in UAE governments to MOF financial system through which the compiling and preparation of financial data and statistics reports preparation is conducted in accordance with international standards.

### System Objectives:

There are several strategic objectives for the UAE GFS system project, including:

- 1. Building a consolidated financial database at the state level that ensures integration in financial information for its various sectors. This is meant to provide accurate data available in a timely manner, and to enable decision-makers to make plans and take appropriate and effects decisions within the framework of the state financial and economic policy.
- 2. Enabling the state to attain a high credit rating based on providing consolidated financial data and providing a safe and easy to use system entirely automated to compile and unify state's financial data in accordance with international standards.
- 3. Enabling the state to fulfill its obligations towards international organizations such as IMF and providing financial data timely and in with a high quality.
- 4. Developing state's competition standards and strategies which depend mainly on providing state's financial data and information.
- 5. Enabling decision makers and analysts to study the developments of government financial operations.
- 6. Setting financial and economic programs and its execution plan.
- 7. Studying and analyzing the financial impacts in a given government segment.
- 8. Assessing the government sector size in relation to the entire economy and specifying the government spending of market supply of investment and saving.
- 9. It deems a significant instrument for international comparisons especially for donating and receiving donations country to identify each country's share in grants and loans.

### System benefits:

- 1. Providing secure means that enables the relevant entities to send the data easily and simply.
- 2. Saving time and efforts needed to prepare timely, valid and complete data.
- 3. Ensure the security and validity of entities financial data.
- 4. Unifying data presentation style under applicable multi accounting disciplines and computer systems used in the relevant entities.
- 5. Enabling the ministry compile, review, analyze and process the data and automatically prepare the report while ensuring valid outcomes.
- 6. Building unified financial database across the state which ensures financial information integration.

The UAE Gate for Government Finance Statistics Reports manual issued by the UAE Ministry of Finance is considered the official source to explain and illustrate the basis, rules and how to use the system for preparing GFS reports and providing detailed information on how to compile and prepare the state financial data electronically and moreover, how to generate all sorts of financial reports. As well, the manual includes other information on the most significant operations, responsibilities and requirements.

This manual is prepared to be a practical document corresponding to the Ministerial Council For Services resolution No. (9/164/12) of 2010 Regarding integrating the autonomous agencies to the federal financial system and to the Cabinet's resolution No. 26 of 2011 Regarding the Fiscal Policy Coordination Council and assigning its roles and competencies. The objective of the guide is to assist officials working in the autonomous agencies, the government financial departments, in UAE governments, and those involved in UAE financial data collecting and compiling procedures electronically to enable them implement the required tasks in the optimum manner. It is worth noting that procedures and instructions provided in this guide shall be the primary reference for the process of financial data collection and preparation of statistical reports about it in the future.

Although this guide provides a comprehensive illustration of the financial e-data collection and compiling in the most detailed manner possible, still in exceptional cases, the concerned parties will be required to refer back to the Ministry of Finance to get any further required information that is not provided in this guide.

# Chapter Two Definitions

## Definitions

- State: United Arab Emirates
- Ministry: Ministry of Finance
- **Autonomous Agencies:** These are government units established under federal laws and decrees issued by the Council of Ministers, and selected as extra-budgetary entities according to the criteria set in the GFS guide and decision tree.
- **UAE governments:** The government of the seven Emirates represented by the Department of Finance in each Emirate.
- General Pensions and Social Security Authority: The General Pensions and Social Security Authority is established by virtue of the federal act No. 6 of 1999 to cover insurance against old age, disability, death and work accidents risks. The Authority is an independent financial and administrative legal character. It's a federal government entity that falls within the social security scheme.
- **Fiscal Policy Coordination Council:** A council formed under decision no. (26) 2011 A.C. to oversee the process of data collection and compiling and of coordination regarding financial policies at the state level.
- International Monetary Fund (IMF): An specialized organization and one of the United Nations agencies scheme. It's established by virtue of an international territory in 1945 for the purpose of reinforcing global economy's integrity.
- Fiscal Policies Coordination Department: The department designated to execute the system in the Ministry of Finance.
- The System: UAE Gate for Government Finance Statistics Reports.
- UAE Gate for Government Finance Statistics Reports: It is an e-system for the UAE data collection and compilation
- Government Finance Statistics: Some sort of Macro Economy statistics concerned with government sector finance statistics which provides data on government revenue, expense and government fiscal policies.
- **Government Finance Statistics Manual 2001:** Statistics manual issued by IMF in 2001, it covers data scope and GFS analysis framework as well as the applicable classifications.
- Relevant Entities: Autonomous federal agencies and Departments of finance in Emirates governments.
- **Specialists:** The members of technical team in the autonomous agencies and Departments of finance in Emirates governments.
- Period: The period of time required for monthly, quarterly, semiannual and annual reports.

- **Financial data:** The accounting data used in preparing GFS reports according to economic classification, which should be uploaded to the system.
- **Functional classification data:** It is data of expenses and non-financial assets, which is necessary for preparation of GFS reports according to functional classification, and which should be uploaded to the system.
- **Approved Forms:** The tables of uploading the financial data (includes relevant entity account code, opening balance, debit and credit transactions and the GFS classification) and the tables of uploading the functional classifications data (includes the functional classification code, description and spending value function wise).
- Analytical reports (Tableau): An advanced software for financial reports and analytical statistics.
- **Budget preparation e-system:** It is an electronic system that is considered a developed and advanced methodology in preparing government budgets and overseeing the implementation of it.

# Chapter Three Government Finance Statistics

# **Government Finance Statistics (GFS)**

Government finance statistics attract local and international attention, as they:

- 1. Give an indication to the overall size of the governmental operations, highlight the governmental sector contribution to the national economy, and details the governmental allocation of resources for different purposes.
- 2. Form a basic element in analyzing the public finance, and play a highly important role in laying down sound financial programs, monitoring their implementation mechanisms, and following up with various economic policies.
- 3. Is an important type of macro economy statistics, which benefits decision makers, researchers and those interested in the financial sector.

Government finance statistics should not be considered as an alternative to formal government accounting records; they serve different purposes. Accounting procedures, data process are different from those of the government finance statistics. Also, governmental calculations and accounting records are the main data source for those statistics. The following elements are essential to produce financial statistics for the governmental sector:

- To pinpoint the scope and cover of the governmental sector and its subsidiary sectors,
- To select the basic sources suitable for the units and entities included in the statistics production process.
- combining these statistics through the process of consolidation, to form a specific subsector or sector of government (or the public sector).

#### This process can be distinguished in four main stages:

1. **Institutional coverage and sectorization.** The first stage requires identifying all units and entities constituting the general government sector (or the public sector) and its subsectors (institutional coverage) and classifying these units/entities into the subsector to which they belong (sectorization).

2. Selection of data sources. The second stage involves selecting of appropriate (primary) data sources for each unit/entity of the general government sector (or the public sector) for which data are compiled.

3. **Preparations before the compilation of GFSM 2001 statistics.** The third stage involves analyzing the primary data sources to identify any adjustments to the source data that are required to meet the GFSM 2001 methodology. These adjustments may range from adjustments for coverage and basis of recording to classification adjustments. The latter is achieved by developing bridge tables (or classification keys) at this stage.

4. **Compilation of GFSM 2001 statistics.** The fourth stage consists of two distinct tasks: (i) classifying and deriving GFSM 2001 statistics and (ii) consolidating GFSM 2001 statistics.

• During the classification and derivation task, compilers consistently apply the adjustments identified

during the analysis in the third stage to source data. They achieve this task through applying bridge tables and derivation tables to the sourcedata for a specific period. Bridge tables facilitate the classification of the detailed source data to the detailed GFSM 2001 categories, for each government unit/entity.

Derivation tables facilitate deriving the GFSM 2001 statistics for transactions (revenue, expense, and transactions in assets and liabilities), other economic flows (holding gains and other changes in the volume of liabilities), and stocks (nonfinancial assets, financial assets, liabilities) consistently. Once the

compilers have adjusted the data from each source to the GFSM 2001 methodology, they combine the results by simple aggregation to provide a first "measure" of the data in terms of the GFSM 2001 principles.

• Consolidation refers to presenting statistics for the combined set of government units (as derived and aggregated in the preceding task) as if they constituted a single unit. In principle, this process involves eliminating all transactions and reciprocal stock positions among the government (or public sector) units/entities being combined. It is imperative that the GFSM 2001 data compilation process produces properly and consistently prepared data, useful for fiscal analysis. To achieve this, compilers must establish and follow appropriate and systematic data compilation procedures in all four stages.

### GFSM 2001 Manual

Government Finance Statistics Manual 2001 produced by the Statistics Department, International Monetary Fund, is an accredited international publication for the preparation of governmental financial statistics. It covers most of the accounting criteria, definitions, concepts, categorizations and bases. It also provides a comprehensive analytical framework to summarize the statistics and present them in a format suitable for analysis, planning and production of financial reports. GFSM2001 was used in developing the way the system functions, data processing and producing final reports. Therefore, development of the electronic system should be put in consideration in order for the system to be compatible with any future amendments to the criteria, concepts and categorizations used to produce government finance statistics.

Chapter Four System User Guide

# System user guide

Using UAE Gate Manual for Government Finance Statistics Reports is one of the key procedures for the collection and preparation of the consolidated financial statements of the UAE electronically.

Following is a detailed illustration of the necessary steps that the system users should follow, and it is detailed according to the agencies concerned with the project, which run as follows:

- Financial departments in the UAE governments
- Autonomous Agencies
- Fiscal Policy Coordination Department

The financial spreadsheet is uploaded by specialists from Autonomous Agencies, using approved standard forms. While the data of the other Autonomous Agencies, which are directly linked to the Ministry of Finance systems, is withdrawn.

Likewise, the data of the General Authority for Pensions and Social Insurance is directly acquired along with GFS classifications, since it is regarded as an independent government level.

As regards the level of UAE government financial departments, specialists therein upload the following spreadsheets to the system:

- Financial data spreadsheet.
- Functional classification data spreadsheet.

This chapter clarifies detailed procedures that should be followed by the system users from different agencies, to successfully upload financial data and to easily prepare reports.

### First: UAE governments

This means the federal government, and the seven governments of the UAE being represented by financial departments. Specialists in these financial departments should upload the following spreadsheets:

- Financial data spreadsheet.
- Functional classification data spreadsheet.

### Steps to use the system:

#### First: Uploading financial data

#### 1. Preparing financial data

1.1 Extracting financial data from the e-financial system applied in the emirate in an Excel formula as per the following order:

|          | - 10 + (2 + | 🔔   🗧 🛛 GFS_DATA ( | 5).xls [R | ead-Only] [Cor    | npatibility N      | /lode] - N | licrosoft Excel |           |                       | ×     |
|----------|-------------|--------------------|-----------|-------------------|--------------------|------------|-----------------|-----------|-----------------------|-------|
| Fi       | le Home     | Insert Page Layo   | ut F      | Formulas Da       | ata Revi           | ew V       | iew Add-Ir      | ns 🗠      | <b>?</b> - @          | 23    |
| 1        | 🔧 👗 🛛 Arial | - 11 - E           | = = [     |                   | Number             | -          |                 | • Σ • A7• |                       |       |
|          | B B         | IU · A A           | FE        | ≣ =               | \$ - %             | ,          | Pelete          | - 💽 - 🐴 - | × Ast                 |       |
| Pas<br>• | te 🝼 🛄 ·    | - <u>A</u> - 4     |           | ≫ <b>&gt;</b> ¶ - | €.0 .00<br>•.€ 00. | Sty        | Forma           | t - Q -   | Sign and<br>Encrypt * |       |
| Clipt    | ooard G     | Font 🕞             | Aligr     | nment 🗔           | Number             | Fai        | Cells           | Editing   | Privacy               |       |
|          | <b>B</b> 9  | ▼ (* fx            | 0         |                   |                    |            |                 |           |                       | ~     |
|          | A           | В                  |           | С                 |                    |            | D               | E         | F                     | E     |
| 1        | IMF CODE    | Beginning Balar    | nce       | Debit             | s                  | Cr         | edits I         | DOF CODE  |                       |       |
| 2        | 1112        |                    | 0.0       |                   | 0.0                | 109        | 9,306,133.0     | 42784     |                       |       |
| 3        | 1151        |                    | 0.0       |                   | 0.0                | 902        | 2,986,984.0     | 4296      |                       |       |
| 4        | 1412        |                    | 0.0       |                   | 0.0                | 136        | 6,251,950.0     | 42        |                       |       |
| 5        | 1421        |                    | 0.0       |                   | 0.0                | 1,489      | 9,611,816.0     | 462       |                       |       |
| 6        | 1422        |                    | 0.0       |                   | 0.0                | 1,224      | 1,713,811.0     | 4278      |                       |       |
| 7        | 1423        |                    | 0.0       |                   | 0.0                | 1,073      | 3,863,446.0     | 42        |                       |       |
| 8        | 143         |                    | 0.0       |                   | 0.0                | 462        | 2,912,463.0     | 42        |                       |       |
| 9        | 1442        |                    | 0.0       |                   | 0.0                | 40         | 0,000,000.0     | 42        |                       | _     |
| 10       | 145         |                    | 0.0       |                   | 0.0                | 44         | 1,110,139.0     | 4778      |                       |       |
| 11       | 2111        |                    | 0.0       | 2,235,2           | 39,005.0           |            | 0.0             | 11        |                       |       |
| 12       | 22          |                    | 0.0       | 1,025,6           | 42,511.0           |            | 0.0             | 21        |                       | _     |
| 13       | 2611        |                    | 0.0       | 38,4              | 29,999.0           |            | 0.0             | 22310     |                       |       |
| 14       | 2631        |                    | 0.0       | 1,043,3           | 65,402.0           |            | 0.0             | 22        |                       |       |
| 15       | 2721        |                    | 0.0       | 363,6             | 32,713.0           |            | 0.0             | 223       |                       |       |
| 16       | 2821        |                    | 0.0       | 291,5             | 24,280.0           |            | 0.0             | 22        |                       |       |
| 17       | 31111       |                    | 0.0       | 464,4             | 04,004.0           |            | 0.0             | 351       |                       | _     |
| 18       | 31112       |                    | 0.0       | 386,0             | 13,085.0           |            | 0.0             | 351       |                       |       |
| 19       | 31113       |                    | 0.0       | 428,1             | 75,221.0           |            | 0.0             | 351       |                       | _     |
| 20       | 31121       |                    | 0.0       | 16,9              | 09,663.0           |            | 0.0             | 318       |                       | - 11  |
| 21       | 31122       |                    | 0.0       | 115,3             | 26,653.0           |            | 0.0             | 31        |                       |       |
| 14 4     | ► H Sheet1  | 2                  |           |                   | 70 007 0           |            |                 |           | •                     |       |
| Rea      | dy          |                    |           |                   |                    |            | Ⅲ□□ 10          | 0% — (    |                       | ) .:: |

- 1.2 Ensure that the file name is GFS\_DATA.
- 1.3 Ensure that the first sheet of the file (sheet1) is used.

1.4 Ensure the type of cells in the following fields (opening balance, total debt, total credit) are in the number format.

- 1.5 Save the file to the PC.
- 1.6 Ensure that the sum of opening and closing balances equals zero.
- 1.7 Ensure that the total of debt equals the total of credit.
- 1.8 Ensure the presence of the sign (-) on opening credit balances.
- 1.9 Close the file.

#### 2. Accessing the system:

- 2.1 Accessing the Ministry of Finance's website ( www.mof.gov.ae )
- 2.2 Selecting the system icon (GFS).

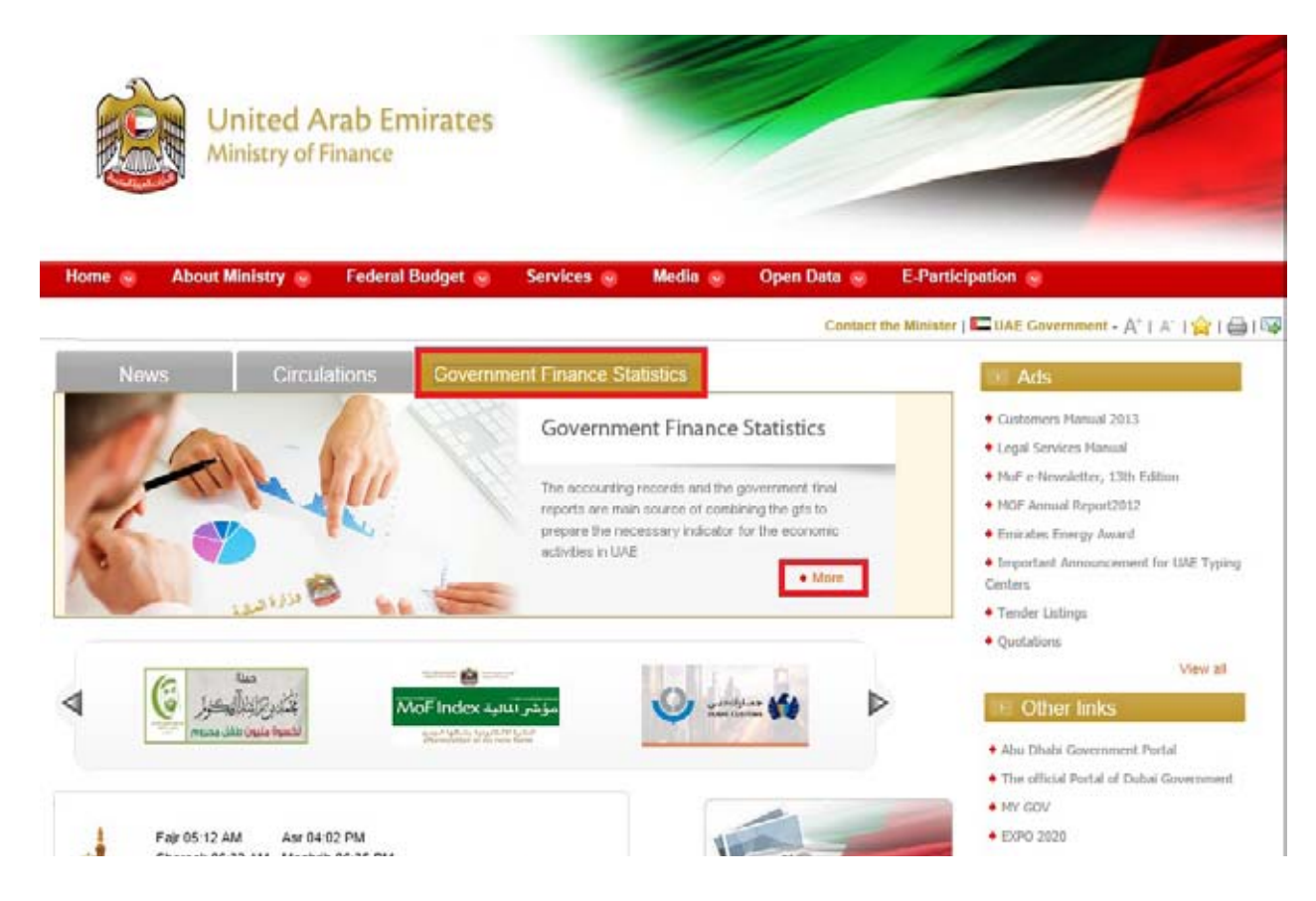

2.3 Entering the username and the password.

| UNITED ARAB EMIRATES<br>MINISTRY OF FINANCE | الإسارات العربية المتحدة<br>وزارة الماليسة |                  |              |
|---------------------------------------------|--------------------------------------------|------------------|--------------|
|                                             |                                            | IMF00_TRAINING10 | اسم المستخدم |
|                                             |                                            | •••••            | كنمة المرور  |
|                                             |                                            | تسجيل الدخول     |              |

#### 3. Uploading data

3.1 Upon entering into the system, the following screen appears. Click on the upload tab to navigate to the upload page.

|      | الامتران العربية التعدة<br>وتارة الماليسة |                                 |                          |                               |  |
|------|-------------------------------------------|---------------------------------|--------------------------|-------------------------------|--|
| Rome | Upland                                    | Abouto                          | 14                       | Contact                       |  |
|      |                                           | Governme                        | nt Finance Statistics (G | 83                            |  |
|      |                                           |                                 |                          | Change Pasaward<br>K Log test |  |
|      | capage can b                              | Name Palicy (Territor of the () | OHTML   CSS              |                               |  |

3.2 Check the name of the agency and of the user in the top-left side of the page.

| UNITED ARAB EMIRATES<br>MINISTRY OF FINANCE                    | الإمارات العربية المتحدة<br>وزارة المالية |
|----------------------------------------------------------------|-------------------------------------------|
| Home Face   State Oal   Surger's state (see T 1999), TOURSHEET |                                           |
| From                                                           | ab 🔤                                      |
| Tu                                                             | de Mi                                     |

3.3 Identifying the financial period: The required financial period for which data is to be provided, is identified through the following screen

| UNITED ARAB EMIRATES<br>MINISTRY OF FINANCE       | <b>8</b> :       | (بتحد<br>لـايـ | مربية<br>ارد ا | ارات الد<br>وا | 430   |     |   |
|---------------------------------------------------|------------------|----------------|----------------|----------------|-------|-----|---|
| BERLENE   BRILLINE   Source [ Series Specify Pre- | ren, maakemeer ( | NAME:          | 12 38          |                |       |     | - |
|                                                   | 11.040           | history        | - 1            | Dave the       |       | -   |   |
|                                                   |                  |                | - 3            |                | •     | -   |   |
|                                                   |                  | t t            |                | ÷              | t /   | 100 |   |
|                                                   |                  | 1.1            | 23             |                | 10.14 | 121 |   |
|                                                   |                  | на             |                |                |       | 1   |   |
|                                                   |                  | 33 30          | ** 1           | 10 17          | 44 15 | 10  |   |
|                                                   |                  | + +            | 1              | - 00           | 10 20 | 1   |   |

An example for the required financial period is introduced in the following table:

| Data           | Start Date | End Date   |
|----------------|------------|------------|
| First Quarter  | 1-1-20xx   | 31-3-20xx  |
| Second Quarter | 1-4-20xx   | 30-6-20xx  |
| Third Quarter  | 1-7-20XX   | 30-9-20xx  |
| Fourth Quarter | 1-10-20XX  | 31-12-20xx |
| Annual         | 1-1-20XX   | 31-12-20xx |

3.4 Next, select the type of financial data required to be uploaded through the following screen.

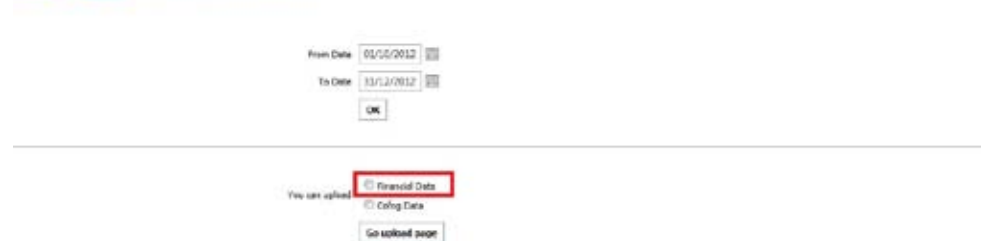

3.5 When selecting the type of financial data, the following screen will appear:

| UNITED ARAI                |                                                                  | الإمارات العربية المتحمة<br>وزارة الماليسة |           |       |                |  |
|----------------------------|------------------------------------------------------------------|--------------------------------------------|-----------|-------|----------------|--|
| toost those is Shall Club. | مريسية المرضي (1993). 1993 مريد (1993)<br>المراجع المرضي (1993). | 0 <sup></sup>                              |           |       |                |  |
| Arrow Deco<br>To Colo      | 902302112                                                        |                                            |           |       |                |  |
| ftir parts                 |                                                                  | Benta                                      |           |       |                |  |
|                            | Insuri Data                                                      |                                            |           |       |                |  |
| 119F Code                  | Def Assert.                                                      | Opening Balance                            | Dialited. | Cruit | Ending Bulance |  |
| an Dela                    |                                                                  |                                            |           |       |                |  |
| 1000                       |                                                                  | AGE 2.00                                   | ALD BIT   | ALLIN | A13-9.00       |  |

3.6 Clicking the upload button to determine the path of the financial data file and selecting the name of the file to be uploaded.

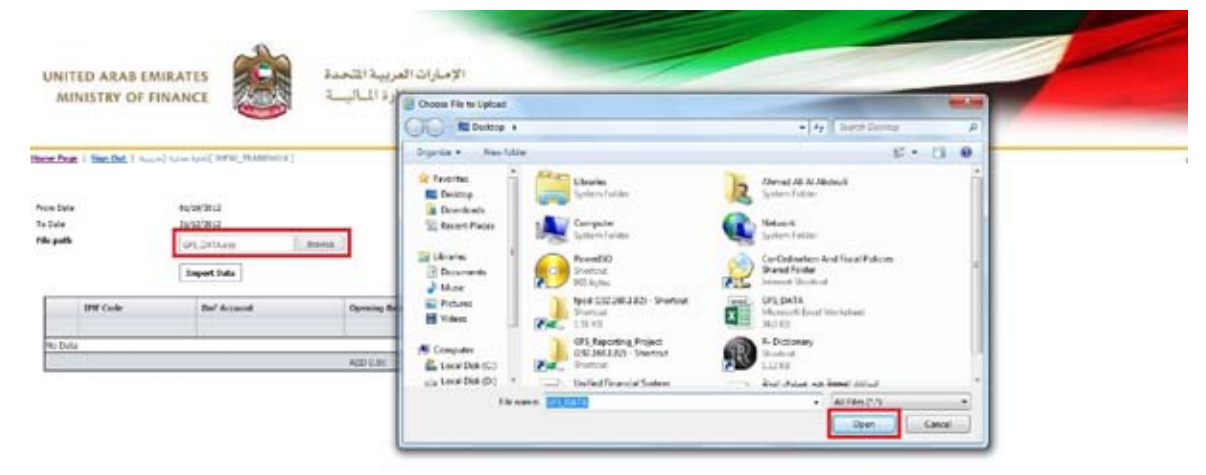

3.7 Clicking import data button to view it on the screen before uploading.

| UNIT                                              | ED ARAB EN      |                                  | المربية المتحدة<br>وزارة الساليسة | الإماران     |            |                  |   |            |
|---------------------------------------------------|-----------------|----------------------------------|-----------------------------------|--------------|------------|------------------|---|------------|
| Hartis Falls<br>From Data<br>To Data<br>File path | i i sant dant i | 1,1237.1<br>1,1237.1<br>1,1237.1 | tinGat                            |              |            |                  |   | نينة.<br>ا |
|                                                   | 144. Chiefe     | tergent Data                     | Opening Balance                   | Dolm .       | Ould       | Ending Education |   |            |
| 1                                                 | 218121          | without.                         | 37,034,085.90                     | 3,827,346.21 | 58,400.00  | 30,794,024.19    |   |            |
| 1                                                 | 203012          | 112921                           | 36,794,024.19                     | 3,831,811.02 | 284.772.61 | 38.263.875.58    | * |            |
| 1                                                 | 314508          | \$12001                          | 34,313,895.58                     | 8,874,314.55 | 6,000.08   | 45,132,299.68    | * |            |
| 1                                                 | 211313          | \$1565.7                         | 1,945,233,28                      | 385,396.43   | 8.00       | 2,326,619.21     | × |            |

3.8 Reviewing the financial data that will be uploaded through the display screen, and navigating between pages by clicking the number of the page or by entering the number in the field displayed through the following image.

|   | 22+00<br>Ben 1 W | 111500<br>30 ef 627 | 1,126,304,53<br>ADD 171,461,304,30<br>Feat: 1 af 21 Ge | 199,513,60<br>ND 31,072,274,54<br>Page size: 26 Orange | 8.00<br>AD 204.49.41<br>4 | 1,316,815,13<br>4(0,212,096,011,2)<br>- 10 9 0 7 6 5 4 3 | × |
|---|------------------|---------------------|--------------------------------------------------------|--------------------------------------------------------|---------------------------|----------------------------------------------------------|---|
| Λ | 100 L C          | A # 167             | Then 1 and on                                          |                                                        |                           | - # 1 # 7 * 3 *                                          | ٨ |

fine Doned

3.9 Ensuring the sum of the total data at the bottom of the page; that the balance is = 0.00 AED.

| 1  | 224508             | 113851  | 1,510,885.17       | 306,179.67        | 0.00           | 3,039,064,84       | ×                  |
|----|--------------------|---------|--------------------|-------------------|----------------|--------------------|--------------------|
| 1  | 211106             | 3119945 | 899,630.06         | 123,123.97        | 0.00           | 932,154.02         | ×                  |
| ۰. | 221240             | 111041  | 932,154.03         | 194,130.50        | 0.00           | 1,126,384.53       | ×                  |
| 1  | 224508             | 1110001 | 1.126.304.53       | 190,530.60        | 0.00           | 1,316,013.13       | ×                  |
|    |                    |         | AED 171.461.100.30 | ADD 31.672.274.54 | AED 234.449.61 | AED 212,095,011,23 |                    |
|    | Barn 1 to 30 at 10 | 0       | Fabr 1 st21 Ge Dy  | seame 20 Charles  | 4.4            | - 0.1474543        | a a la la la la la |

|    | Overal debit: AED  |
|----|--------------------|
| į. | Overal credit: AFD |
|    | Estance ALC 0.00   |

3.10 if the data is not identical, or if there is a need to modify and re-check the file, we must click the "Discard" button. If we approve of uploading the data, we should press "save".

|   | Item 1 to 30 of 6 | 27     | Page 1 of 21 Go    | Page size 30 Change | 4 8            | 10 9 8 7 6 5 4 3 2 1 |
|---|-------------------|--------|--------------------|---------------------|----------------|----------------------|
| _ |                   |        | AED 171,461,186.30 | AED 31,672,274.54   | AED 234,449.61 | AED 202,899,011.22   |
| 1 | 224508            | 111061 | 1,126,304.53       | 190,510.60          | 0.00           | 1,316,815.13         |
| 1 | 223292            | 111061 | 932,154.03         | 194,150.50          | 0.00           | 1,126,304.53         |
| / | 211101            | 111061 | 809,030.06         | 123,123.97          | 0,00           | 932,154.03           |
| 1 | 224508            | 111051 | 1,510,885.17       | 308,179.67          | 0.00           | 1,819,064.84         |

| Balance AED 0.00 |
|------------------|
| Balance AED 0.00 |
|                  |

3.11 When clicking "save" a confirmation message pops-up for final confirmation to save the uploaded data.

|                                 | 111041    | 2 642 433 97                  |                                              | 1 050 340 17                 |
|---------------------------------|-----------|-------------------------------|----------------------------------------------|------------------------------|
|                                 | 211041    | 3 050 340 17                  | Message from webpage                         | 1 771 036 97                 |
|                                 | 111041    | 3,050,340.17                  |                                              | 3,771,926.83                 |
| 1 11051<br>2 111051<br>8 111051 |           | 1,103,851.49                  | 0.                                           | 1,283,607.61                 |
|                                 |           | 1,283,607.61                  | Are you sure you want to upload & save data? | 1,510,885.17                 |
|                                 |           | 1,510,885.17                  |                                              | 1,819,064.84                 |
| 1                               | 111061    | 809,030.06                    |                                              | 932,154,03                   |
| 2                               | 111061    | 932,154.03                    | OK Cancel                                    | 1,126,304.53                 |
| 8                               | 111061    | 1,126,304.53                  | Lad'attran n'nn                              | 1,316,815.13                 |
|                                 |           | AED 171,461,186.30            | AED 31,672,274.54 AED 234,449.61             | AED 202,899,011.23           |
| liters 1 to                     | 30 of 627 | Fage 1 of 21 Go               | Fage size: 30 Change 4                       | H _ 10 9 8 7 6 5 4 3 2 1 K F |
|                                 | • Over    | all opening balance: AED 0.00 |                                              |                              |

3.12 After saving the data, you will be automatically logged-out and the following screen emerges.

| UNITED ARAB EMIRATES<br>MINISTRY OF FINANCE | الإمارات العربية المتحدة<br>وزارة الماليسة |                                            |              |
|---------------------------------------------|--------------------------------------------|--------------------------------------------|--------------|
|                                             |                                            |                                            | اسم المستخدم |
|                                             |                                            |                                            | كلمة المرور  |
|                                             |                                            | تسجیل الدخول<br>Data submited successfully | ]            |

3.13 A data upload confirmation message is received via the e-mail in the following manner.

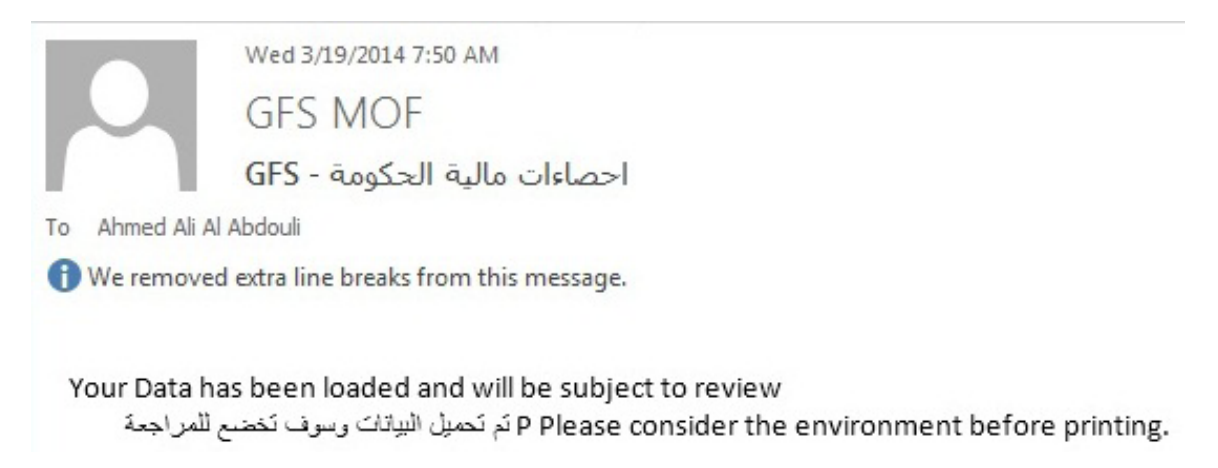

3.14 When the ministry team review and approve the data, a confirmation message is received automatically.

|                | Thu 3/20/2014 12:59 PM                     |                                               |
|----------------|--------------------------------------------|-----------------------------------------------|
|                | GFS MOF                                    |                                               |
|                | اعتماد البيانات - Data Approval            |                                               |
| To Ahmed Ali A | Al Abdouli                                 |                                               |
|                |                                            |                                               |
|                |                                            | السلام عليكم و رحمة الله و بركاته             |
|                |                                            | لقد تم مراجعة البيانات والتحقق من صحنها بنجاح |
| .Your data     | has been successfully checked and verified |                                               |
|                |                                            |                                               |

3.15 In case of data invalidity or occurrence of flaw in the data, the data is rejected so that a re-upload be carried out.

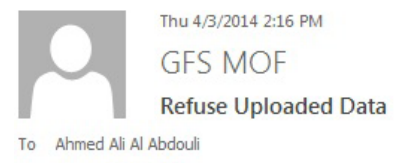

Balances are not equal

Second: Functional classification data upload:

- 4. Functional classification data upload:
- 4.1 In case of selecting upload of the functional classification data, the following screen appear.

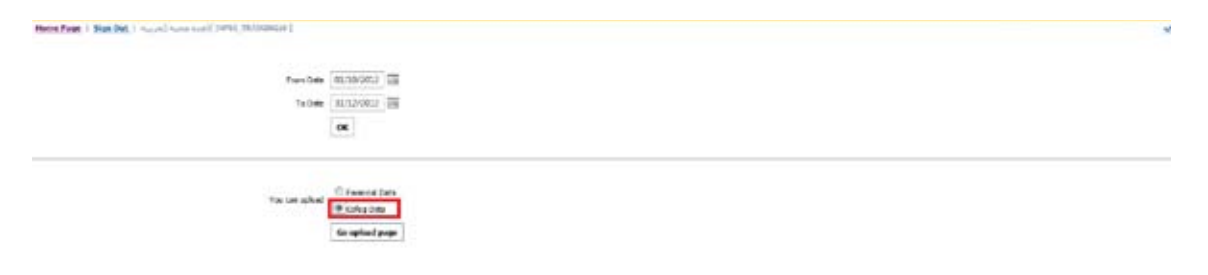

4.2 Step no. 3 is repeated and the functional classification table is uploaded in an Excel formula. The file name should be GFS\_COFOG as per the following order.

| 🚺 🖥 🕤 - 👌 - 🕫                          | COFOG_DATA [Compatibility Mod                   | le] - Excel                                        | ? 📧           | – 🗆 X           |
|----------------------------------------|-------------------------------------------------|----------------------------------------------------|---------------|-----------------|
| FILE HOME INSE                         | RT PAGE LAYOUT FORMULAS DA                      | TA REVIEW                                          | VIEW Ahm      | ed Al 👻 🔍       |
| Calibri B I U Paste V Clipboard G Font | × 11 ×<br>A A A A A A A A A A A A A A A A A A A | onal Formatting *<br>as Table *<br>les *<br>Styles | Cells Editing |                 |
| H26 • : ×                              | √ f <sub>x</sub>                                |                                                    |               | ~               |
| A                                      | В                                               | С                                                  | D             | E 🔺             |
| 1 COFOG                                | COFOG Description                               |                                                    |               |                 |
| 2 70111                                | 70111 Executive and legislative organs          |                                                    |               |                 |
| 3 70112                                | Financial and fisical affairs                   | 0.0                                                |               |                 |
| 4 70132                                | Overall planning and statistical service        | 114,509.7                                          |               |                 |
| 5 7031                                 | Police services                                 | 333,445,603.0                                      |               |                 |
| 6 7032                                 | Fire protection services                        | 0.0                                                |               |                 |
| 7 70411                                | General economic and commercial affa            | 22,287,098.0                                       |               |                 |
| 8 70432                                | Petroleum and natural gas                       | 33,245,809.0                                       |               |                 |
| 9 70435                                | 70435 Electricity                               |                                                    |               |                 |
| 10 70452                               | 10 70452 Water transport                        |                                                    |               |                 |
| 11 70454                               | Air transport                                   | 223,562,185.4                                      |               |                 |
| 12 70473                               | Tourism                                         | 17,976,358.4                                       |               |                 |
| 12 70474                               | Multinumaaa davalanmant praiaata                | 2 457 020 5                                        |               |                 |
| Sheet1                                 | (+)                                             | E [4]                                              |               | Þ               |
| READY                                  |                                                 |                                                    |               | — <b>+</b> 100% |

4.3 Functional classification report should contain the value of economic expenses along with expenditure on non-financial assets.

### Second: Autonomous Agencies

#### Its characteristics

- 1. It is organized in an independent manner.
- 2. It is independent institutional units.
- 3. It falls within the administrative structure of the federal government.
- 4. It receives all or part of its budget from the government (federal / local).
- 5. It has its own income/funding resources.
- 6. It is not listed in the general budget of the state.
- 7. By default, its budget surplus is transferred to the government treasury.
- 8. It is classified according to the activity it carries out.

According to the UAE Gate for Government Finance Statistics Reports, the independent federal agencies are divided into three categories:

1. Agencies linked electronically to the Federal government fiscal system through bilateral cooperation agreements.

2. Agencies that apply the Financial Management Information System (FMIS).

3. Agencies that upload its data to the system using standard forms according to the agreed upon criteria and requirements.

#### Procedures for financial data collection and compilation into the system

#### 1. Preparing financial data

1.1 Extracting financial data from the e-financial system applied in the concerned agency in an Excel file, according to the following order:

| X∎  | 5· 0                                                                      |                                                  | G               | FS_DATA-AA's | - Excel                                                   |                       | ? 🛧           | - 🗆 ×                                                                                                    |
|-----|---------------------------------------------------------------------------|--------------------------------------------------|-----------------|--------------|-----------------------------------------------------------|-----------------------|---------------|----------------------------------------------------------------------------------------------------|
| FI  | ILE HOME                                                                  | INSERT                                           | PAGE LAYOUT     | FORMULAS     | DATA                                                      | REVIEW                | VIEW Ahmed    | i Al 🔍                                                                                                    |
| Pas | Le vooard Γ₂                                                              | - :<br><u>U</u> -<br><u>♪</u> - <u>A</u><br>Font | A A A Alignment | %<br>Number  | Conditional F<br>Format as Tal<br>Cell Styles •<br>Style: | formatting +<br>ble + | Cells Editing | ^                                                                                                    |
| G6  | $G6  \bullet  \vdots  \times  \checkmark  f_x  \bullet  \bullet  \bullet$ |                                                  |                 |              |                                                           |                       |               |                                                                                                    |
|     | А                                                                         |                                                  | В               | С            |                                                           | D                     | E             |                                                                                                    |
| 1   | MOF_ACCOUNT                                                               | CODE C                                           | PENING_BALAN    | CE TOTAL_DE  | BITS TOTA                                                 | L_CREDITS             | AAS_ACCOUNT   | CODE1                                                                                                    |
| 2   | 211101                                                                    |                                                  | 2702608         | 5.9 3827     | 346.3                                                     | 59408.0               | 111011        |                                                                                                    |
| 3   | 223202                                                                    |                                                  | 3079402         | 4.2 5634     | 544.0                                                     | 164772.6              | 111011        |                                                                                                    |
| 4   | 224508                                                                    |                                                  | 3626389         | 5.6 8874     | 314.1                                                     | 6000.0                | 111011        |                                                                                                    |
| 5   | 211101                                                                    |                                                  | 194523          | 3.8 381      | 384.4                                                     | 0.0                   | 111012        |                                                                                                    |
| 6   | 223202                                                                    |                                                  | 232661          | 8.2 292      | 801.3                                                     | 0.0                   | 111012        |                                                                                                    |
| 7   | 224508                                                                    |                                                  | 261941          | 9.5 633      | 253.6                                                     | 0.0                   | 111012        |                                                                                                    |
| 8   | 211101                                                                    |                                                  | 150027          | 0.9 229      | 940.0                                                     | 0.0                   | 111013        |                                                                                                    |
| 9   | 223202                                                                    |                                                  | 173021          | 0.9 192      | 330.8                                                     | 0.0                   | 111013        |                                                                                                    |
| 10  | 224508                                                                    |                                                  | 192254          | 1.7 593      | 787.8                                                     | 38.0                  | 111013        |                                                                                                    |
| 11  | 211101                                                                    |                                                  | 718022          | 1.4 1377     | 581.9                                                     | 0.0                   | 111014        |                                                                                                    |
| 12  | 223202                                                                    |                                                  | 855780          | 3.3 1068     | 530.5                                                     | 0.0                   | 111014        |                                                                                                    |
| 13  | 224508                                                                    |                                                  | 962643          | 3.7 1519     | 545.7                                                     | 0.0                   | 111014        | -                                                                                                    |
|     | ← → Sh                                                                    | eet1 S                                           | Sheet2 Sheet3   | +            | : 4                                                       |                       |               | Image: A start of the start of the start |
| REA | DY                                                                        |                                                  |                 |              |                                                           | ] 🛄 -                 |               | -+ 100%                                                                                                    |

- 1.2 The file name should be GFS\_DATA
- 1.3 It should be ascertained that sheet1 in the file is used.
- 1.4 Ensure the type of cells in the following fields (opening balance, total debt, total credit) are in number format.
- 1.5 Saving the file to the PC
- 1.6 Ensuring that the sum of opening and closing balances equals zero.
- 1.7 Ensuring that the total of debt equals the total of credit.
- 1.8 Ensuring the presence of the sing (-) on opening credit balances.
- 1.9 Closing the file.

#### 2. Accessing the system

- 2.1 Accessing the Ministry of Finance's website ( www.mof.gov.ae )
- 2.2 Selecting the system icon (GFS).

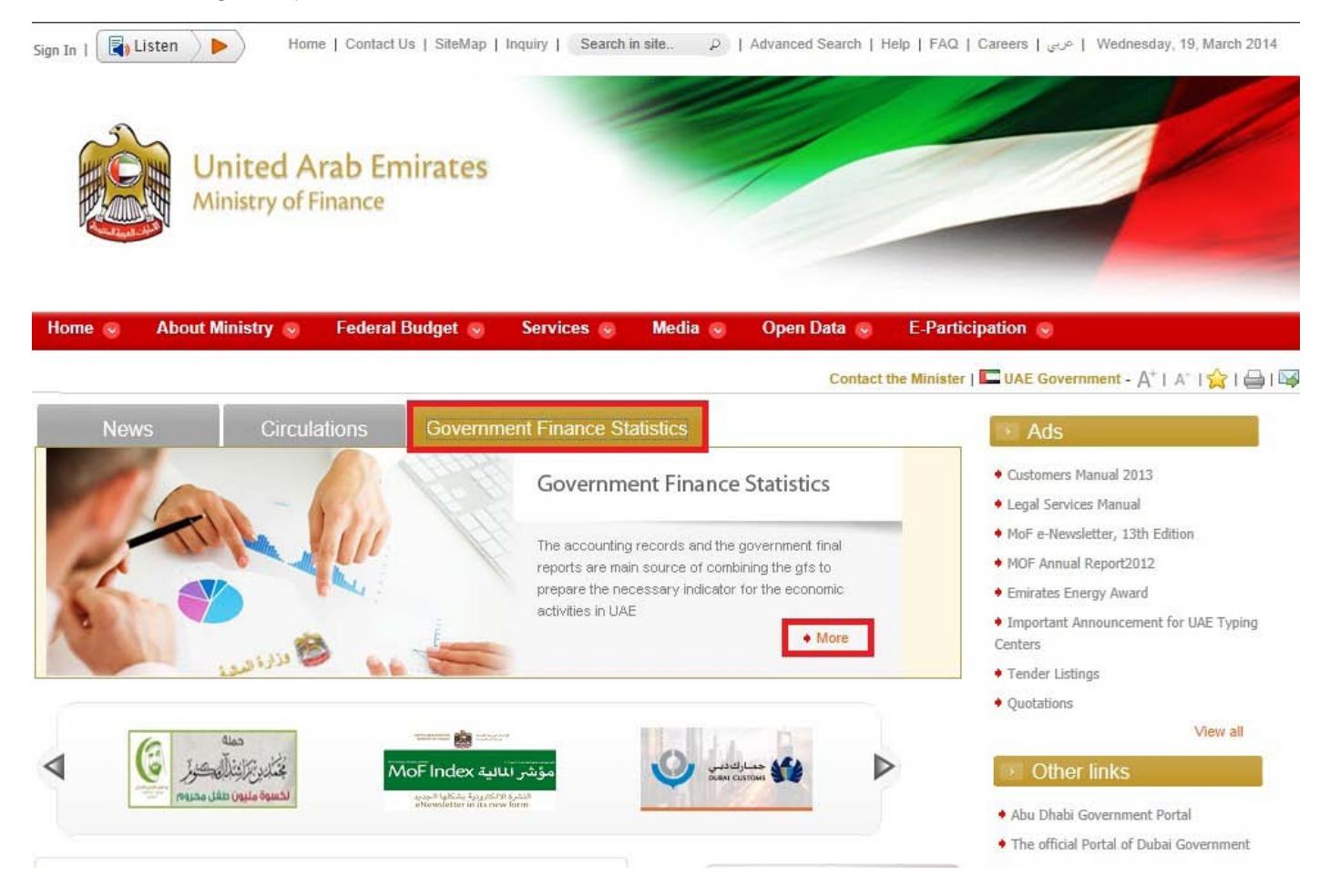

2.3 Enter the username and the password.

| UNITED ARAB EMIRATES<br>MINISTRY OF FINANCE | الإصارات العربية المتحدة<br>وزارة الماليسة |               | 4                |
|---------------------------------------------|--------------------------------------------|---------------|------------------|
|                                             |                                            | IMF00_TRAININ | اسم المستخدم IG1 |
|                                             |                                            | •••••         | كلمة المرور 🔸    |
|                                             |                                            | تسجيل الذخول  |                  |
#### 3. Uploading data

3.1 Upon entering into the system, the following screen appears. Click on the upload tab to navigate to the upload page.

| UNITED AAAO CAMAATIS<br>MONITER OF PRAAME | الإسارة (العربية الاستة<br>وإثرة الساليسة |             |                          |         |
|-------------------------------------------|-------------------------------------------|-------------|--------------------------|---------|
| Hone                                      | Upload .                                  | Abouto      | ыe                       | Contact |
|                                           |                                           | (Covernment | nt Finance Blackstics (G | 5       |
|                                           |                                           |             |                          |         |

3.2 Check the name of the agency and of the user in the top-left side of the page.

| UNITED ARAB EN     |              | الإمارات المربية الشمية.<br>بالمارات المربية الشمية |            |              |  |
|--------------------|--------------|-----------------------------------------------------|------------|--------------|--|
| mitree   institut. | manet (      |                                                     |            |              |  |
|                    | in a state   |                                                     |            |              |  |
| 5×                 | tana 🔤       |                                                     |            |              |  |
| ric.               | ingent fails | (,beer)                                             |            |              |  |
| ~:-                | Second Lade  | Carriery Balance                                    | <br>Candid | Index Scient |  |

3.3 Identifying the financial period: The required financial period for which data is to be provided, is identified through the following screen.

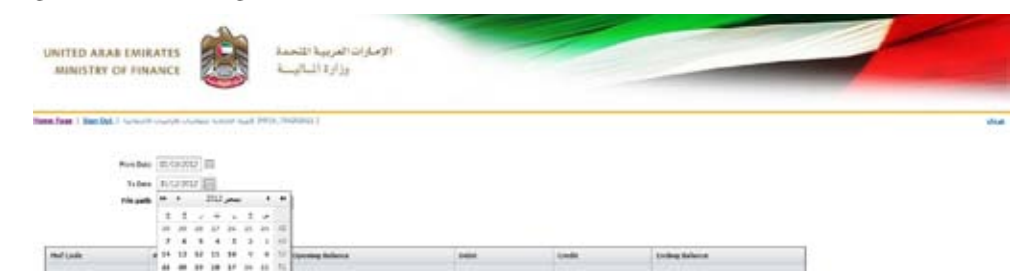

An example for the required financial period is introduced in the following table:

| Data           | Start Date | End Date   |
|----------------|------------|------------|
| First Quarter  | 1-1-20XX   | 31-3-20XX  |
| Second Quarter | 1-4-20XX   | 30-6-20XX  |
| Third quarter  | 1-7-20XX   | 30-9-20XX  |
| Fourth Quarter | 1-10-20XX  | 31-12-20XX |
| Annual         | 1-1-20XX   | 31-12-20XX |

3.4 Clicking the upload button to determine the path of the financial data file and selecting the name of the file to be uploaded.

| MINISTRY OF FIN                                                   | ANCE                                                                                                    | وزارة الماتية    | Choose File to Upload                                                                                                    |      |                                                                                                    |                                       |                                                                                                    |   |  |
|-------------------------------------------------------------------|----------------------------------------------------------------------------------------------------|------------------|----------------------------------------------------------------------------------------------------|------|----------------------------------------------------------------------------------------------------|---------------------------------------|----------------------------------------------------------------------------------------------------|---|--|
|                                                                   | · · · · · · · · · · · · · · · · · · ·                                                                                                    |                  | Gig States .                                                                                                    |      |                                                                                                    |                                       | ty liver Sentral                                                                                                    | - |  |
|                                                                   |                                                                                                    |                  | Degrave • Rev from                                                                                                    |      |                                                                                                    |                                       | S+ 3                                                                                                    |   |  |
| Part Date   Handbox   Andrew<br>Part Date<br>Ta Date<br>  Mit and | - (01/01/02/2) ==<br>- (01/01/02/2) ==<br>- (01/02/2) ==<br>- (01/02/2) ==<br>- (01/02/2) ==<br>- (01/02/2) ==<br>- (01/02/2) ==<br>- (01/02/2) ==<br>- (01/02/2) ==<br>- (01/02/2) ==<br>- (01/02/2) ==<br>- (01/02/2) ==<br>- (01/02/2) ==<br>- (01/02/2) ==<br>- (01/02/2) | None (Samerary ) | Practor     Destars     Destars     Destars     Destars     Destars     Destars     Destars     Destars     Destars     Destars     Destars     Destars     Destars |      | Userte<br>Sutan Folder<br>Sutan Folder<br>Peers 50<br>Bootsta<br>Not Syste<br>Sport ON 286 2.80 - Shortrof | 1 1 1 1 1 1 1 1 1 1 1 1 1 1 1 1 1 1 1 | Advect Al Alizabel<br>Space False<br>Nation False<br>Conformation<br>Conformation And Sead Patient<br>Mend False<br>Description and<br>Description | * |  |
|                                                                   |                                                                                                    |                  | Villes .                                                                                                    | 100. | 130.68                                                                                                    |                                       | 34.0 KS                                                                                                    |   |  |
| Med Cale                                                          | Account Code                                                                                                    | Upering Editors  | Computer                                                                                                    | 1    | GPS, Reporting, Project<br>GRESSB1,320 - Shorkovt<br>Structured                                            | R                                     | 6 Dictory<br>Destruit<br>L1210                                                                                                    |   |  |
| Bri Dalla                                                         |                                                                                                    |                  | and I want Transition of the                                                                                                    | -    | Inited Exercicle Sectors                                                                                   |                                       | But she is been set at                                                                                                    |   |  |

3.5 Clicking import data button to view it on the screen before uploading.

| UNITED AR          | AB EMIRATES<br>OF FINANCE | امريبة التحدة<br>إزارة الساليسة | الإمثرات ا<br>1 |            |                 |      |
|--------------------|---------------------------|---------------------------------|-----------------|------------|-----------------|------|
| them Face - Standa | 1                         | num na (HRC200001)              |                 |            |                 | stad |
|                    | Barbar (monimi 2          | -                               |                 |            |                 |      |
|                    | reading to second 1       |                                 |                 |            |                 |      |
|                    | Hore ALCONT 1             | U                               |                 |            |                 |      |
|                    | File path                 | C. Bonn                         |                 |            |                 |      |
|                    | (report take              |                                 |                 |            |                 |      |
| Mel Lade           | Assessed Laster           | Coming Balance                  | Dated.          | Greate     | Listing belows  |      |
| 1011201            | 11094                     | 27.6.06.005.00                  | 3,827,346,29    | 10,488,20  | 36,795,835,19   |      |
| 311044             | 122048                    | 30,795,035,39                   | 3,634,644.00    | 184,772.82 | 36.361.895.58   |      |
| 11493              | 11010                     | 36,263,895,59                   | 8.874.324.32    | 9,009,00   | 45, 111, 200 au |      |

3.6 Reviewing the financial data to be uploaded through the display screen and navigating between pages by clicking the number of the page or by entering the number in the field displayed through the following form.

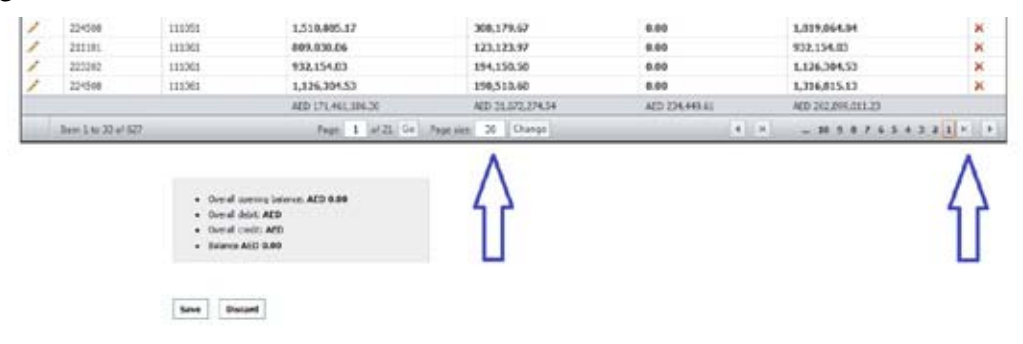

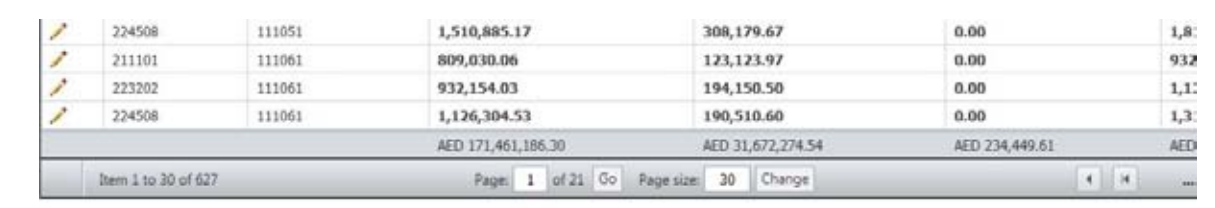

3.7 Ensuring the sum of the total data at the bottom of the page; that the balance is = 0.00 AED.

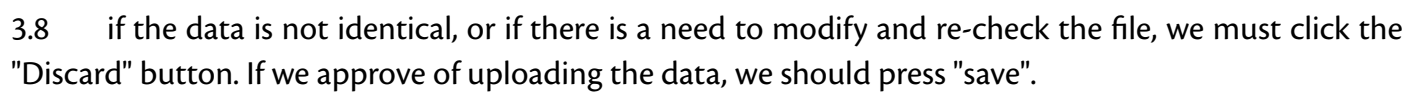

|   |        |        | AED 171,461,186.30 | AED 31,672,274.54 | AED 234,449.61 | AED  |
|---|--------|--------|--------------------|-------------------|----------------|------|
| 1 | 224508 | 111061 | 1,126,304.53       | 190,510.60        | 0.00           | 1,31 |
| 1 | 223202 | 111061 | 932,154.03         | 194,150.50        | 0.00           | 1,13 |
| 1 | 211101 | 111061 | 809,030.06         | 123,123.97        | 0.00           | 932  |
| 1 | 224508 | 111051 | 1,510,885.17       | 308,179.67        | 0.00           | 1,81 |

|   | Overall debit: AED  |
|---|---------------------|
| • | Overall credit: AED |
|   | Balance AED 0.00    |
|   |                     |
|   |                     |
|   |                     |
|   |                     |

Overall opening balance: AED 0.00
 Overall debit: AED
 Overall credit: AED
 Balance AED 0.00

Save Discard

3.9 When clicking "save" a confirmation message pops-up for final confirmation to save the uploaded

data.

|           | 111041<br>111041<br>111091<br>111051 | 2,050,31137<br>2,050,300,17<br>1,120,451,46<br>1,293,607,61<br>1,510,005,17   | Maccage from webpage | to uplicat & use data* | 3,771,925,83<br>1,383,687,61<br>1,518,885,17<br>1,819,064,84     |
|-----------|--------------------------------------|-------------------------------------------------------------------------------|----------------------|------------------------|------------------------------------------------------------------|
| 1         | 111961<br>111061<br>111061           | 809,010.06<br>932,154.03<br>1,126,194.53<br>840,121.44,195.30                 | ARE 11 A72 224 54    | CK Canter              | 912,134.01<br>1,126,304.53<br>1,314,815.13<br>Add 302,806,611,23 |
| tern 1 to | 20-a(-821                            | Page 1 (d.2) Ge                                                               | Page size 30 Change  |                        | - 11 + 1 / 4 5 + 3 2 1 +                                         |
|           |                                      |                                                                               |                      |                        |                                                                  |
|           | - De<br>- De<br>- De<br>- Bes        | al sparing locarco: AID 0.00<br>al dello: AID<br>al code: AID<br>ro: AID 0.09 |                      |                        |                                                                  |

#### 3.10 After saving the data, an log-out of the system follow, and the following screen emerges.

| UNITED ARAB EMIRATES<br>MINISTRY OF FINANCE | الإصارات العربية المتحدة<br>وزارة الماليسة |                  |              | 1 |
|---------------------------------------------|--------------------------------------------|------------------|--------------|---|
|                                             |                                            |                  | اسم المستخدم | I |
|                                             |                                            | جيل الدخول       | كلمة المرور  |   |
|                                             |                                            | Data submited su | iccessfully  |   |

3.11 A data upload confirmation message is received via the e-mail in the following manner.

|                | Wed 3/19/2014 7:50 AM                                                                                                    |
|----------------|----------------------------------------------------------------------------------------------------|
|                | GFS MOF                                                                                                    |
|                | احصاءات مالية الحكومة - GFS                                                                                                    |
| To Ahmed       | l Ali Al Abdouli                                                                                                    |
| 1 We rer       | noved extra line breaks from this message.                                                                                            |
| Your Da<br>جعة | ita has been loaded and will be subject to review<br>P Please consider the environment before printing. ثميل الليانات وسوف تخضع للمرا |

3.12 When the ministry team review and approve the data, a confirmation message is received automatically.

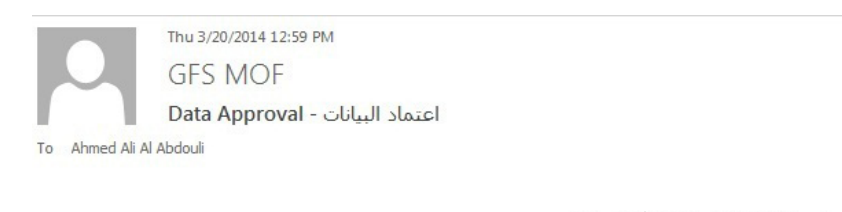

السلام عليكم و رحمة الله و بركاته

| صحتها بنجاح. | والتحقق من ا | البيانات | مراجعة | لقد تم |
|--------------|--------------|----------|--------|--------|
|--------------|--------------|----------|--------|--------|

.Your data has been successfully checked and verified

3.13 In case of data invalidity or occurrence of flaw in the data, the data is rejected so that a re-upload be carried out.

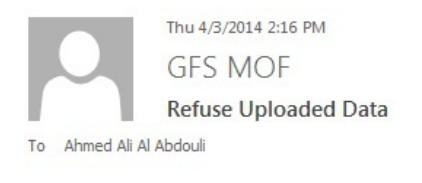

Balances are not equal

# Third: Fiscal Policy Coordination Department:

It is the department concerned with reviewing and preparing the consolidated data out of the financial data provided by all competent agencies. With verifying its validity and compliance with the required standards, and with preparing the UAE consolidated financial report.

#### Procedures for reports review and preparation on the system:

#### 1. Accessing the system:

A username and a password are entered to log in to the system

| UNITED ARAB EMIRATES | الإمارات المربية التحدة<br>ماداد 11 الد م |               |              |
|----------------------|-------------------------------------------|---------------|--------------|
| MINISTRY OF FINANCE  | ور ره الماليسة                            |               |              |
|                      |                                           | IMF00_AHMED   | اسم المستخدم |
|                      |                                           | ••••••        | كلمة المرور  |
|                      |                                           | تسحيا الاخوار |              |

#### 2. Receiving data:

Financial data is received from the following agencies:

AA: is the code for autonomous agencies.

LE: is the code for financial departments in the UAE government that have no electronic system.

LES: is the code for financial departments in the UAE government that have an electronic system.

As for functional classification data, it is received from LE and LES agencies.

#### 3. Data revision and approval

3.1 Approved: This icon should be selected in case of searching for agencies which data has been approved.

3.2 Rejected: This icon should be selected in case of searching for agencies which data has been rejected.

3.3 Pending: It should be selected in case of searching for agencies which data is still in the process for being approved.

#### 4. Inquiry about data:

4.1 Upon clicking the link (Entity Latest Status), an inquiry about receiving data appears. The type of agencies, along with start and end dates of the required period, is identified through the next screen.

| ارات البريية الثملة<br>في تتبيع السابات الالية الماتي | 19 (11) (11) (11) (11) (11) (11) (11) (1                   |            |                    | - |
|-------------------------------------------------------|------------------------------------------------------------|------------|--------------------|---|
|                                                       |                                                            |            |                    |   |
| De Lateret Matters - Butchendower - 12 Mars           | nicchand ( ) instant genellining providential ( ) familial |            |                    | 2 |
|                                                       | Han Lat [5:05/251]                                         |            |                    |   |
|                                                       | Tertain Concentral                                         |            |                    |   |
|                                                       | OM OUT OUT #44                                             |            |                    |   |
|                                                       | Chartend Charled Charles Char<br>Search                    | hierne #85 |                    |   |
| failinity Human                                       | Exetting Tappe                                             | Market     | Lost Spilling Code |   |
| 190                                                   | (                                                          |            | V                  |   |
| a theta                                               |                                                            |            |                    |   |

4.2 Financial data: It is selected in case of the need to search for financial data only. Knowing that one can select inquiry about data for a specific agency, or to select the icon for inquiry about data for all agencies.

| From Date | 01/10/2012                                            |
|-----------|-------------------------------------------------------|
| To Date   | 31/12/2012                                            |
|           | e Financial Cofog                                     |
|           | ◯ AA ◯ LE ◯ LES ◉ ALL                                 |
|           | O Approved O Rejected O Pending O Not Submitted O ALL |
|           | Search                                                |

#### 5. Data stages screen:

In case of clicking the link (details) in the agencies list, all stages of data for the selected agency are displayed; this screen provides information about all the stages of the selected agency, that has been through during the data collection process within the specified period.

| Entity Name                                                   | Easily Type                                             | istates                                 | Last updated Date                                                       |                                   |
|---------------------------------------------------------------|---------------------------------------------------------|-----------------------------------------|-------------------------------------------------------------------------|-----------------------------------|
| 1 X                                                           | 17                                                      | 1 17                                    | ( ) ( )                                                                 |                                   |
| A MALE CARANTER                                               | 44                                                      | ADV/SED                                 | 14/02/2013                                                              | Show Details                      |
| تولينسه الشراب العالية الشرواء                                | 44                                                      | APPINOVED                               | 39,03/2013                                                              | Sizes Schelts                     |
| الهلة المادية لمعادرات بالراسات الاصدعية                      | **                                                      | HPE04                                   | 2010242014                                                              | Show Details                      |
| العطبي لالحاج للرابية السكانية                                | 44                                                      | APPROVED                                | 06/03/3013                                                              | Sisse Infails                     |
| لنعبة وتوليف المؤرد البشيبة الولبية                           | A4                                                      | APProcessory (CVCD)                     | 10039913                                                                | Show Schola                       |
| Barn III to 21 of 43                                          | Auge 4 [412] 10 1                                       | Sprine 1 Owge                           | 1 A                                                                     | 10 1 + 7 + 3 <b>1</b> 3 3 4 + 1 + |
|                                                               |                                                         |                                         |                                                                         |                                   |
|                                                               |                                                         |                                         |                                                                         |                                   |
| MARKENSON DATE                                                | SUMPLETION BY                                           | Shaliye                                 |                                                                         |                                   |
| SAMPLESION DATE                                               | Summittee av                                            | Status                                  |                                                                         |                                   |
| SAMPARATOR DATA<br>(#<br>19/03/2014                           | 1000 TUST VOID                                          | Shahine<br>V<br>HETV/stD                | Dataih OrganDfData                                                      |                                   |
| 900-900 0.019<br>                                             |                                                         | Holine<br>REVLED<br>REVLED              | Details Graps Of Data<br>Details Graps of Data                          |                                   |
| 900-000 DAY<br>( 4)<br>19/02/2014<br>29/02/2014<br>65/02/2013 | Supercence by<br>TRST VICES<br>TEST VICES<br>TEST VICES | States<br>φ<br>REVVED<br>PCDHE<br>REVEN | Details Green If Data<br>Details Green If Data<br>Details Green If Data |                                   |

#### 6. Data details screen:

6.1 When clicking the link (details) for the agency's data, we move to the screen of data details entered in its semi-final form by the government agency, with the possibility of extracting it in an excel formula file.

| UD/155309/EARE | SKIMLETUP IN    | Statute  |                          |  |
|----------------|-----------------|----------|--------------------------|--|
| 17             |                 | 1 Y      |                          |  |
| 10302014       | TE37 USER       | 1010020  | Octavile Oracie Of Justa |  |
| 103/2104       | TEST USER       | P010346  | Detaile Origin: Of Setta |  |
| 03/2113        | TRAINING LISER  | NFUSID   | Delially Delug. OCTurks  |  |
| 104/2513       | TRUGARING LISER | APPROVED | Ortails Organ Of Lista   |  |

| الهلة الاحتبا للمالات والأصان الاحتام | From Date<br>OUNDED | Te Date<br>Recidence | Sadderson and Date | Status<br>IPCIA | Deta Type<br>Franki |
|---------------------------------------|---------------------|----------------------|--------------------|-----------------|---------------------|
|                                       |                     |                      |                    |                 | 3                   |
| PTIF Cade                             | . Torteng Salo      | na bebt              |                    | Grade           | Indep to local      |
| (v)                                   |                     |                      |                    |                 | 1                   |
| 1101                                  | 41,901,000          | 00 0.00              |                    | 0.00            | 41,000,000.00       |
| 1.030                                 | -18,261,322         | 90.9                 |                    | 1,205,114.08    | 11,566,486.00       |
| 1341                                  | -6.996.138          | 00.0 00              |                    | 1.210,194.00    | -10,281,322.00      |
| 2376                                  | -4,954,300          | 00.0 00              |                    | 4.011.658.00    | -8,996,158.00       |
| 2411                                  | -864,581            | 28 0.00              |                    | 0.00            | -866,581.38         |
| 5431                                  | -629,239            | 67 0.00              |                    | 158,343.61      | -866,581.28         |
| 5412                                  | 53,377              | 38 0.00              |                    | 0.00            | -52,307.38          |

6.2 When clicking the link (data sources), we move to the screen of source for original data entered by the government agency and the agency accounts codes are displayed.

| Lufamin stores  |                                                              |                                                            |                                             |                                                                 |
|-----------------|--------------------------------------------------------------|------------------------------------------------------------|---------------------------------------------|-----------------------------------------------------------------|
| SUBHEISION DATE | SOURCETTED BY                                                | Status                                                     |                                             |                                                                 |
|                 | X                                                            | () ¥                                                       |                                             |                                                                 |
| 19/03/2014      | TEST USER                                                    | ART/SED                                                    | Details Onais Of Data                       |                                                                 |
| 28/18/2624      | 1857 (ABA                                                    | HEREONO                                                    | Distaile Design Of Durts                    |                                                                 |
| 05/13/24/13     | TRADUDIC USER                                                | NERVIED                                                    | Details Graph Of Balls                      |                                                                 |
| END-COLOR       | TRABUNG USER                                                 | APPROVED                                                   | Details Origin Of Data                      |                                                                 |
|                 |                                                              |                                                            |                                             | 18                                                              |
| ACCOUNT         | Opening Relation                                             | Dobil                                                      | Credit                                      | Ending Salaria                                                  |
| 211381          |                                                              |                                                            |                                             |                                                                 |
| 203949          | 27,625,895.90                                                | 3,817,346.29                                               | 59,408.00                                   | 30,794,824,19                                                   |
| T-AND           | 27,125,005.90<br>20,794,034.25                               | 3,677,346,29<br>5,634,644,00                               | 59,408.00<br>164,772.63                     | 30,794,034,19                                                   |
| 12.1218         | 27,010,085.90<br>28,744,024.19<br>36,243,095.50              | 3,827,346,29<br>5,634,044,00<br>8,874,314,10               | 39,408.00<br>164,772.61<br>6,008.00         | 30,794,834.19<br>34,363,695.58<br>95,132,309.60                 |
| 211341          | 27,010,000,90<br>28,040,0429<br>36,040,04530<br>1,045,213,04 | 3,877,396,29<br>5,634,044,00<br>8,874,314,10<br>301,304,43 | 59,408.00<br>164,772.61<br>9,008.00<br>8.00 | 36,794,034,19<br>36,343,095,58<br>45,132,389,60<br>3,336,616,71 |

6.3 Verifying the data validity: Review of the financial data is performed through clicking the verification button displayed in the following image.

| 1454                                                                                                    | -0015.627 Still           |        | -12,000.00   | -257,934,0        |
|----------------------------------------------------------------------------------------------------|---------------------------|--------|--------------|-------------------|
| 40                                                                                                    | 1,001,012,00              |        |              | -0.000,012.0      |
| 415                                                                                                    |                           | 848    | 10,138.68    | -1,000,012.0      |
| 40                                                                                                    | - L/NC MIE IN             | 0.00   | 91.000.00    | -1.007,830.0      |
|                                                                                                    | UND N. HOLM. TO           | 46.518 | AND COLLMPLY | 1MD 81.391.870.20 |
| Including.                                                                                                    | man 1 million (marries 24 | (Arp)  |              |                   |
| <ul> <li>Your Sparring Science: ARX Roll</li> <li>Your Your ARX</li> </ul>                                                                                                    |                           |        |              |                   |
| - Too (party former 488 kall<br>- Too (part 488<br>- Tao (part 488<br>- Tao (part 488                                                                                                    |                           |        |              |                   |
| - Tour Server, Marce All Aut<br>- Tour Server, All<br>- Tour Server, All<br>- Touris All<br>- Touris All<br>- Touris All<br>- Touris All<br>- Touris All<br>- Touris All<br>- Touris All<br>- Touris All<br>- Touris All<br>- Touris - All<br>- Touris - |                           |        |              |                   |
| - Too berry lower 488 kM<br>- Teo berry 488<br>- Teo ber 448<br>- Salam 480 MM                                                                                                    |                           |        |              |                   |
| - Ter (sero (sero 48 kat<br>- Ter (sero 48<br>- Ter (ser 48<br>- Terica 48<br>- Terica 48<br>- Terica 48                                                                                                    |                           |        |              |                   |

6.4 Through the mechanism of e-data verification, the accounts violating the data approval rule are identified, viewed and reviewed by the team members, knowing that the accounts review takes place in the following manner.

| tain'sis                                                                                                    | ening balance of accels a spectrag balance of facilities + equily done                                                                                                    |                  |                     |                         |                |
|----------------------------------------------------------------------------------------------------|----------------------------------------------------------------------------------------------------|------------------|---------------------|-------------------------|----------------|
| fundare<br>futalitie<br>Description                                                                                                    | ent providible + 0 00%                                                                                                    |                  |                     |                         |                |
| Desiring<br>Total Col                                                                                                    | No arres essas o correl<br>ello e Todal Dep 1 30311                                                                                                    |                  |                     |                         |                |
| Desiring<br>factor cost                                                                                                    | i Na anna anna 2007)<br>Anna 1963 (Nach 2001)<br>Na actaicht chuidh fheas ann ann tha bhlianna, sachta                                                                                                    |                  |                     |                         |                |
| Directory<br>financial<br>all main                                                                                                    | (Narang ang a COVI)<br>ang malang ang ang ang ang ang ang ang ang ang                                                                                                    |                  |                     |                         |                |
| Descriptions Con<br>all main<br>all main                                                                                                    | Na ana ama o Boord<br>an Ana Cashi Sohi<br>na atalami Ana Sohi<br>na atalami, ahada "ana ana ang ing bahasas any ing<br>na atalami, ahada hara atala daya bahasa na ma<br>Hur Gala                                                       | covering Ralance | butur               | Under                   | Endine Suli    |
| Description of the second second seco | An anna anna 3 GONE<br>an An Shan Shan Shan Shan Shan Shan Shan Sha                                                                                                    | Covering Rulesce | autor               | Undet                   | toding take    |
| Desire<br>the of<br>sites at                                                                                                    | Internet and a COVIE<br>and a Calority, check Service and the Latinesia section<br>to a calority, check Service and the Latinesia section<br>to a calority, check Service and the Calority Latinesia and the<br>Heart Calority<br>(1971) | toring falses    | 5584<br>3.442113.00 | Credit<br>2,1902,542,00 | todae nde<br>S |

6.5 Approval: Data is approved in case of clicking the button "approve", and then an approval confirmation message emerges.

| Parel II R of 67 | There is not in the second as a stream                                                                                                    |                   | · · · · · · · · · · · · · · · · · · · |
|------------------|----------------------------------------------------------------------------------------------------|-------------------|---------------------------------------|
|                  |                                                                                                    |                   |                                       |
| 1000 E           | han to be an an an                                                                                                    | 1000 C 100.000.01 | faut at the and the                   |
| HOL              | THE PARTY OF THE PARTY OF THE P | 89,895,30         | LANT KOLD                             |
| 1421             | Local Contraction                                                                                                    | 77,124.00         | 1,964,853.0                           |
| 14E4             | and the second second se                                                                                                    | 6.90              | L#04.852.0                            |
| 1948             |                                                                                                    | 42,999.00         | 257.536.0                             |
| 11403            | An her rite in magin three departs (an)                                                                                                    | 8.00              | 957,536-0                             |
| 1140             |                                                                                                    | 1,400.00          | -1,401.0                              |
| 10/01            | term destinant d                                                                                                    | 12,963,00         | 01.6210                               |
| tieli .          | (Mount has allowed and and and and and and and and and an                                                                                                    | 19,625.00         | 241,448.0                             |
| 11403            | (P1), P10, 00 0.00                                                                                                    | 11,006.00         | 361,111.0                             |

6.6 Rejection: Data is rejected in case of clicking the button "reject", and then an additional box appears below emerges to enter the reason behind rejection with the possibility of attaching an illustrative file for the reason behind rejection.

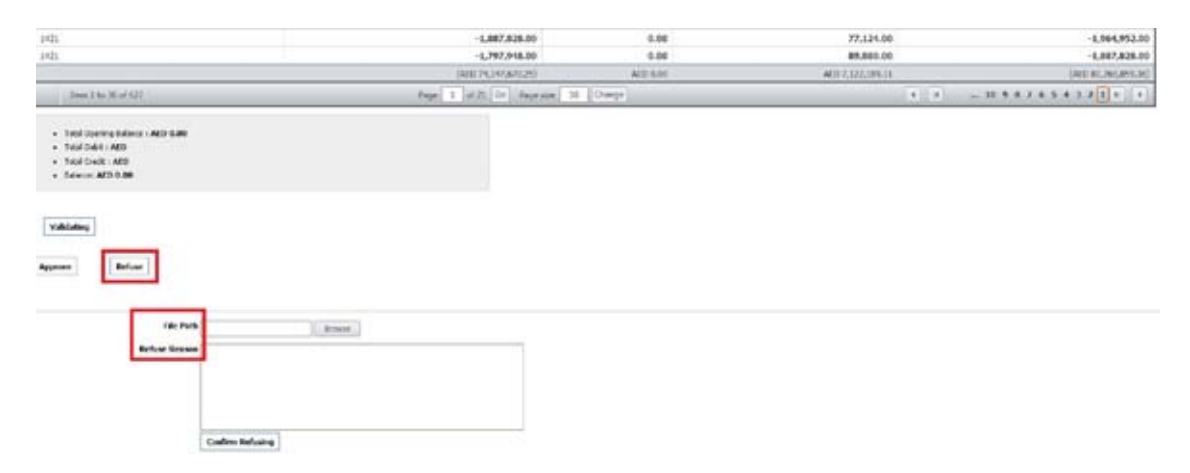

6.7 When rejecting the financial data, a confirmation message emerges, and then a screen pops up confirming success of the process.

| Harris Harrison |                       |                                      | Are you to | re you want to refuse up       | ploaded data?                                                                                                    |
|-----------------|-----------------------|--------------------------------------|------------|--------------------------------|----------------------------------------------------------------------------------------------------|
| File Pat        | h                     | Browse                               | -          |                                |                                                                                                    |
| F               | balances are not equa |                                      |            |                                |                                                                                                    |
|                 | Commission Relaying   |                                      |            |                                |                                                                                                    |
| 28              |                       | CRANIZZE<br>Info                     | 6.00       | 0.00<br>77,124.00              | 1.164,952,0                                                                                                    |
| 28<br>19<br>19  |                       | 1,964,952.08<br>tals<br>Dow Jacobsky | 6.00       | 0.00<br>77,124.00<br>99,000.00 | E. 164, 912,0<br>- 1, 164, 912,0<br>1, 167, 912,0<br>1, 167, 912,0<br>1, 167, 912,0<br>1, 167, 912,0<br>1, 167, 912,0<br>1, 164, 912,0<br>1, 164, 912,0<br>1, 1 |

6.8 The system then sends an alert message to the members of the concerned agency about the rejection of data along with the reason for rejection.

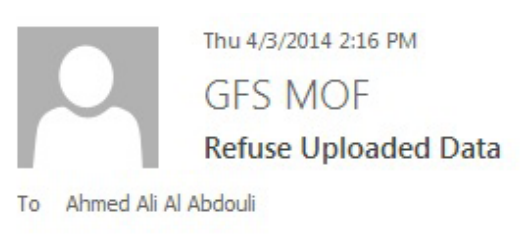

Balances are not equal

Please consider the environment before printing.

#### 7. General data reporting screen:

This screen provides a general and comprehensive report on the status of all government agencies that provided data, along with the status of the data:

- Agency name: Name of the government agency.
- Completed by: The name of the concerned official in the Ministry of Finance who checked the data.
- Data type: Financial data or functional classification data.
- Data status: It represents approval or rejection of this version of the data.
- Date: It refers to the date of data approval or rejection.
- Opening balance: The data total opening balance.
- Debit: Total debit.
- Credit: Total credit.
- Closing balance: The data total closing balance

| To Date 1                                                                                                    | 648982<br>64898 |              |                                                                                                    |                                                                                                    |                 |       |        |                |
|----------------------------------------------------------------------------------------------------|-----------------|--------------|----------------------------------------------------------------------------------------------------|----------------------------------------------------------------------------------------------------|-----------------|-------|--------|----------------|
| filly Name                                                                                                    | Dunc Br         | Data Teat    | Action Type                                                                                                    | Submission Date                                                                                                    | Opening Talance | Depit | Cestil | Ending Salance |
| ¥ .                                                                                                    | - T             |              | ( ) x                                                                                                    | - I W                                                                                                    |                 |       |        |                |
| - العنه الدانة الشلون الإسلامية والأول                                                                                                    | 10              | HINNICHL     | APOROVED                                                                                                    | 26/05/2013                                                                                                    |                 |       |        |                |
| بحود النبرب والبراسات النحاح                                                                                                    | 85              | FRANKCS44    | APROVED                                                                                                    | 26/85/3813                                                                                                    |                 |       |        |                |
| مدول الرا                                                                                                    | 95              | CRAIN COL    | 8074500                                                                                                    | 70,06/3813                                                                                                    |                 |       |        |                |
| فكب تسبيل المساسات المارم                                                                                                    | 95              | FINANCIAL    | REFUSED                                                                                                    | 22,95/2913                                                                                                    |                 |       |        |                |
| and the second second se | 1.00            | 1000 CO. 100 | a design of the second second s | and the second second s |                 |       |        |                |

#### 8. Sending notifications to the agencies:

Messaging screen for registered government agencies: which is a special screen for sending e-mails to the government agencies, such as reminders of the date for uploading data, as all the agencies are selected by clicking the button (select all) or some of them are selected separately. Then, edit the required message to be sent in the text box, and then click on the "Send" button. In order to activate this function, the required personal data for all the system users should be provided regardless of the data upload manner. Moreover, the system users database should be updated regularly in case any of the system users is substituted.

| Entities                                |   |
|-----------------------------------------|---|
| اللجنة العليا لأمن الموانيء والمطارات 🥅 | - |
| هيئة الاوراق المالية والسلع             |   |
| مكتب تنسيق المساعدات الخارجية           |   |
| هيئة الامارات للهوية 🥅                  |   |
| كليات التقنية العليا                    |   |
| جامعة زايد 🥅                            |   |
| الهيئة العامة للطيران المدني            |   |
| صندوق الزكاة                            |   |
| مؤسسة الامارات العامة للبترول 🥅         |   |
| جامعة الامارات 🦳                        |   |
| صندوق الزواج 🥅                          |   |
| دائرة مالية أبوظبي 🥅                    |   |
| دائرة مالية الشارقة 🥅                   | - |
| elect All                               |   |
| Message Body                            |   |
|                                         |   |
|                                         |   |
|                                         |   |
|                                         |   |
|                                         |   |

UAE Gate for Government Finance Statistics Reports

# Chapter Five Reports

# Reports

## First: Financial Reports

Financial reports are used by specialists to review the data and the actual figures. You can reach the report through the (internet explore) and run reports at any time with given username and password. Reports are divided into two main groups:

#### 1. Financial data/ statements:

- 1. Statement of government operations
- 2. Statement of sources and uses of cash

#### 2. Tables:

- 1. Expense table
- 2. Revenue table
- 3. Assets and Liabilities transactions table
- 4. Expense functional classification table

#### **Report generation procedures:**

#### 1. Login to the system

1.1. Use the following link http://bas.mof.ae/workspace/index.jsp

| 🏉 Ora        | le Ente                                     | erprise P    | erformance         | Manage        | ment System Workspace, Fusion Edition - Windows Internet Explorer |  |  |  |  |  |
|--------------|---------------------------------------------|--------------|--------------------|---------------|-------------------------------------------------------------------|--|--|--|--|--|
| 0            | G ⊂ ∞ http://bas.mof.ae/workspace/index.jsp |              |                    |               |                                                                   |  |  |  |  |  |
| <u>F</u> ile | <u>E</u> dit                                | <u>V</u> iew | F <u>a</u> vorites | <u>T</u> ools | Help                                                              |  |  |  |  |  |

#### 1.2 Enter user name and password

#### 1.3 Click on (Login)

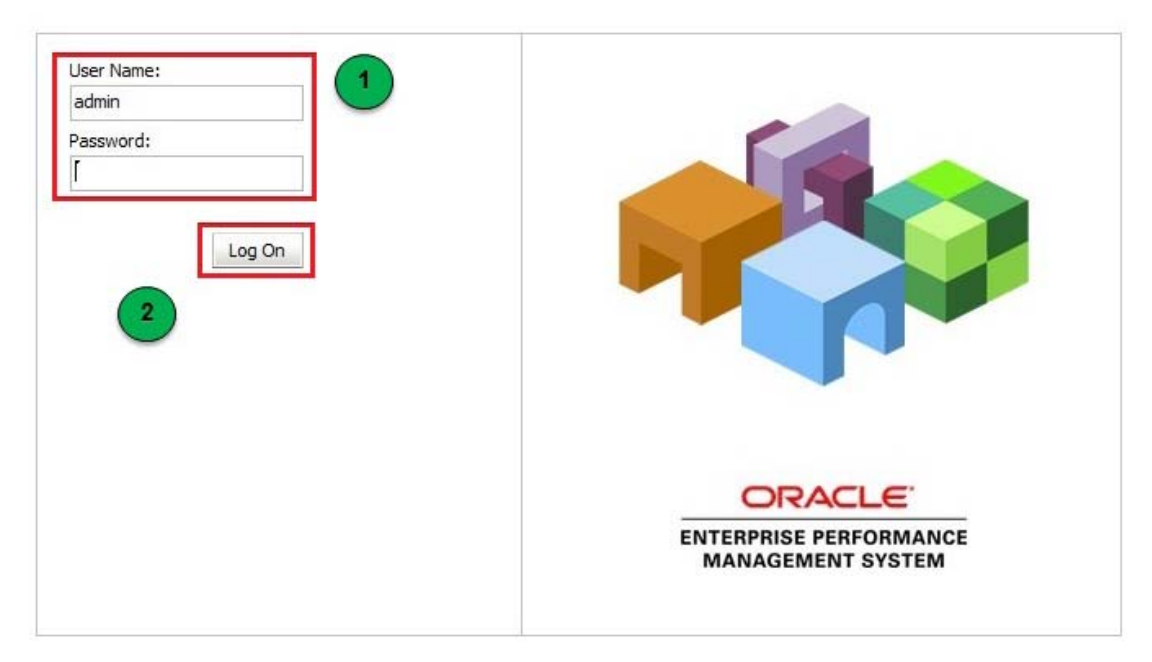

- 1.4 Changing password (after first login)
- 1.5 Navigate (Tools) menu
- 1.6 Choose "Change Password"

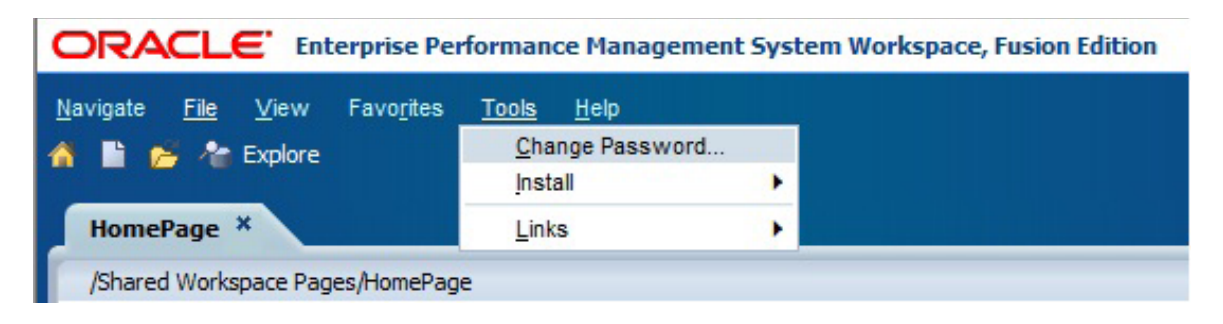

- 1.7 Enter the old password firstly
- 1.8 Enter the new password and confirm it.
- 1.9 Click (Save)

| Change Native U   | ser Password |      | ×      |
|-------------------|--------------|------|--------|
| Current Password: | ſ            |      |        |
| New Password:     |              |      |        |
| Confirm Password: |              |      |        |
|                   |              |      |        |
| Help              |              | Save | Cance! |

#### 2. Running financial reports

- 2.1 Click on the (Explore) button to navigate reports
- 2.2 Expand the (Root) icon to show the reports
- 2.3 click the GFS Reports in the left navigation pane, consequently the reports appears on the right side.

| lavigate <u>File</u> Edit ⊻iew Favo <u>r</u> it | es Tools Help                                    |                   |                |
|-------------------------------------------------|--------------------------------------------------|-------------------|----------------|
| HomePage Explore: /GFS Report                   | s × 1                                            |                   |                |
| Folders                                         | /GFS Reports                                     |                   |                |
| - 📁 Root                                        | ! + Name A                                       | Туре              | Modified       |
| 🖭 📁 Department Level Reporting                  | 💋 Old Reports                                    | Folder            | 14/03/13 09:16 |
| 🖭 🃁 Department Level Reporting                  | 1-General Government Revenue                     | Financial Reporti | 13/03/13 13:55 |
| 🖭 🎁 Documents                                   | 1-General Government Revenue_By Entitiy          | Financial Reporti | 18/03/13 11:30 |
| Din Rep Reports                                 | 2-General Government Expense                     | Financial Reporti | 14/04/13 15:16 |
| 🛨 🍘 GFS Reports                                 | 2-General Government Expense_By Entity           | Financial Reporti | 14/04/13 15:18 |
| 🖭 📁 MoF Report Outputs                          | 3-General Government Assets&Liabilities          | Financial Reporti | 08/04/13 11:49 |
| 🖭 📁 MoF Reports                                 | 3-General Government Assets&Liabilities_ByEntiiv | Financial Reporti | 08/04/13 11:57 |
| 🖭 📁 MoF2011 Reports                             | 5-Statement I 3                                  | Financial Reporti | 14/03/13 10:31 |
| 🖭 📁 MoF2012 Reports                             | 5-Statement I_By Entity                          | Financial Reporti | 24/06/13 11:27 |
| 🖭 📁 MoF2013 Reports                             | 6-Statement II                                   | Financial Reporti | 14/03/13 10:42 |
| 🖭 📁 Report Backup                               | 6-Statement II_By Entity                         | Financial Reporti | 24/06/13 11:31 |
| 🖭 🎁 Report Objects                              | 7-General Government Outlays                     | Financial Reporti | 14/03/13 10:45 |
| 🛨 🃁 Revenue Reports                             | 7-General Government Outlays_By Entity           | Financial Reporti | 18/03/13 11:33 |
| 📁 Sample Content                                | 8-                                               | Financial Reporti | 03/02/13 14:59 |
| 📁 Shared Workspace Pages                        | 8-Assets&Liabilities by Sector                   | Financial Reporti | 14/03/13 10:50 |
| + 1 Test Reports                                |                                                  |                   | 1.000000       |

#### 3. Provide financial reports parameters

- 3.1 Upon selecting the report, report parameters page pops up automatically.
- 3.2 Enter report parameters such as (entity, financial period and year) by clicking (Select) button.
- 3.3 Click (Ok) (Note: Parameters may vary depending on each report)

| M83       | Select | (2) |  |
|-----------|--------|-----|--|
| Periods   |        | -   |  |
| Quarter 1 | Select |     |  |
| Years     |        |     |  |
| FY13      | Select |     |  |
| Versions  |        |     |  |
| Draft     | Select |     |  |
|           |        |     |  |

- 3.4 To select a parameter in the select form, follow the below steps:
- 3.5 Click " 🖭 " to expand parameter menu
- 3.6 Click to "Select " button to choose period parameter
- 3.7 Click "Ok" button (repeat the previous steps for all required options)

| view user Point of Vie     | w          |    |   |               |
|----------------------------|------------|----|---|---------------|
| Members                    |            |    |   |               |
| Available: Periods (1-2 of | 2)         |    |   |               |
| Find: Name 🗸               | *          | 64 | ~ | Use Wildcards |
| 🔐 🗎 Rows Per               | Page: 20 - |    | - |               |
| Name                       |            |    |   | Default       |
| 🗈 🧰 📀 Periods              |            |    |   |               |
| E C Substitution Va        | riables    |    |   |               |

| Available: Periods (1-12 of 12) | 1 44 1000  |          |
|---------------------------------|------------|----------|
| Find: Name 👻                    | Ma 🔽 Use V | Vildcard |
| 🚰 🚢 🖶 Rows Per Page: 20 🔹       |            |          |
| Name                            | Default    |          |
| E C Periods                     |            |          |
| BegBalance                      |            |          |
| E C YearTotal                   |            |          |
|                                 |            |          |
|                                 | January    | ,        |
| 2 Feb                           | Februar    | у        |
| C Mar                           | March      |          |
| 🕀 🛄 C Quarter 2                 |            |          |
| 🕀 🛄 C Quarter 3                 |            |          |
| 🗄 🛄 C Quarter 4                 |            |          |
| Vear Total                      |            |          |

- 4. To save the report in PDF format:
- 4.1 After the report opens, click the (Save) button and give a name to save the file.
- 4.2 Click on (Save) button

| MB3 | Periods: Quarter 1 | Tears: PT13 | Versions: Draft                               |            |                                                                  | - |
|-----|--------------------|-------------|-----------------------------------------------|------------|------------------------------------------------------------------|---|
|     |                    |             |                                               |            | General<br>Government - 2013                                     |   |
|     |                    | RE          | VENUE                                         |            | Central Government                                               |   |
|     |                    |             |                                               |            | M83:Federal<br>Authority for<br>Pensions and Social<br>Insurance |   |
|     |                    | Acc         | ounting Method:                               |            |                                                                  |   |
|     | 1                  | RE          | VENUE                                         | las e lug- |                                                                  | - |
|     | 11                 | Tax         | es                                            |            | Salaran O S C                                                    |   |
|     | 111                | Тах         | es on income, profits, and capital gains      | 1          | S liter Star                                                     |   |
|     | 1111               |             | Payable by individuals                        | -          |                                                                  |   |
|     | 1112               |             | Payable by comporations and other enterprises | Martin     |                                                                  |   |

#### 5. To save the report in Excel format:

- 5.1 After the report opens, navigate to file menu
- 5.2 Select (File-Export-Excel)
- 5.3 Dialog box appears to save the file in required format

| Ele         Lew         Favo           1         Ele         View         Favo           Qpen         Open jn         Gose         Close           Kores         Export         Export         Export | se Performance Managen | nent System Workspace, Fusion Edition<br>vernment Revenue_By Entitiy ×                                                                                                    |                   |
|----------------------------------------------------------------------------------------------------|------------------------|----------------------------------------------------------------------------------------------------|-------------------|
| Entities Preferences<br>Log Off<br>Exit                                                                                                    | Word<br>PowerPoint     | Ins: Draft                                                                                                    |                   |
|                                                                                                    | REVI                   | Windows Internet Explorer       What do you want to do with 1-General Government<br>Revenue.xls?       Type: Microsoft Office Excel 2003<br>From: bas.mof.ae       Open<br>The file won't be saved automatically.       Save | Gov<br>Cen<br>Pen |
|                                                                                                    | Accou                  | → Save <u>a</u> s                                                                                                    |                   |
| 1                                                                                                    | REVE                   | Cancel                                                                                                    |                   |
| 11                                                                                                    | Taxes                  |                                                                                                    |                   |

5.4 After the report is generated in Excel format, you may reconfigure to fit the requirements and save it to your computer.

|      |                                    | General Government - 2011 |                |                       |               |                    |                   |  |
|------|------------------------------------|---------------------------|----------------|-----------------------|---------------|--------------------|-------------------|--|
|      | EXPENSE                            |                           |                |                       |               |                    |                   |  |
|      |                                    | Budgetary                 | Extrabudgetary | Social Security Funds | Consolidation | Central Government | State Governments |  |
| 2    | Expense                            | 4,369.3                   | 24.8           |                       |               | 4,394.1            |                   |  |
| 21   | Compensation of employees [GFS]    | 0.1                       | 0.3            |                       |               | 0.4                |                   |  |
| 211  | Wages and salaries [GFS]           | 0.1                       | 0.3            |                       |               | 0.4                |                   |  |
| 2111 | Wages and salaries in cash [GFS]   | 0.1                       | 0.3            |                       |               | 0.4                |                   |  |
| 212  | Social contributions [GFS]         |                           |                |                       |               |                    |                   |  |
| 22   | Use of goods and services          | 2,639.5                   | 24.1           |                       |               | 2,663.6            |                   |  |
| 23   | Consumption of fixed capital [GFS] | 466,225.4                 | 466,225.4      | 466,225.4             | 466,225.4     | 1,864,901.6        | 466,225.4         |  |

# Second: Analytic Reports

The application is used to represent multi-levels data in a single graph. It can connect to a multi-layers database simultaneously.

#### 1. Logging in to the application

1.1 Use the following link: https://analytics.mof.gov.ae

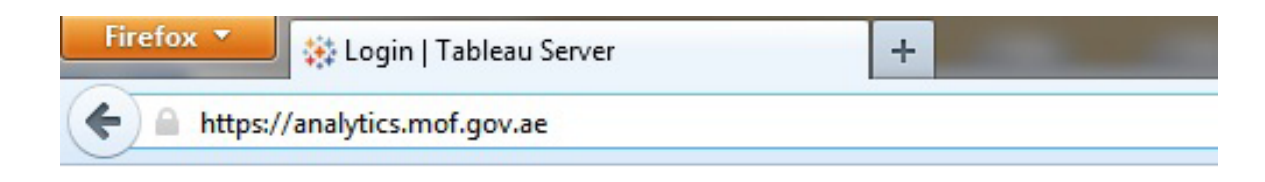

#### 1.2 Enter user name and password

1.3 Click on (Login)

|                   | +;+ 1001000                        |
|-------------------|------------------------------------|
| rver username and | password to log in.                |
| uli               | Remember me                        |
| •••               |                                    |
| gin 2             |                                    |
|                   | rver username and<br>puli<br>gin 2 |

1.4 Reports are placed in the main screen so that you can run any report by clicking on the relevant report

| List | Actionst C Delete Permissions Tag Scheduled Tasks Download Workbook |          |               |               |  |  |  |  |
|------|---------------------------------------------------------------------|----------|---------------|---------------|--|--|--|--|
|      | Name                                                                | Sheet #↑ | Publisher     | Modified      |  |  |  |  |
|      | General Government Revenue                                          | 1        | Administrator | Aug 9, 2012 1 |  |  |  |  |
|      | General Government Expense                                          | 2        | Administrator | Aug 9, 2012 1 |  |  |  |  |
| E 🔆  | General Government Assets&Liabilities                               | 3        | Administrator | Aug 9, 2012 1 |  |  |  |  |
|      | General Government Outlays                                          | 4        | Administrator | Aug 9, 2012 1 |  |  |  |  |
|      | Statement I                                                         | 5        | Administrator | Aug 9, 2012 1 |  |  |  |  |
|      | Statement II                                                        | 6        | Administrator | Aug 9, 2012 1 |  |  |  |  |

1.5 Within the report, you can manage the inputs through report main screen, save the report in Excel or PDF format and refresh data.

| Gen2.Years   |       |                    |                |           |                | General Governme     | nt Revenue - FY | 11                 |                   |
|--------------|-------|--------------------|----------------|-----------|----------------|----------------------|-----------------|--------------------|-------------------|
| < FY11 ->    |       | Central Government |                |           |                |                      |                 |                    | State Governments |
|              |       |                    |                | Budgetary | Extrabudgetary | Social Security Fun. | Consolidation   | Central Government |                   |
| Show History |       | 1                  | Revenue        | 29,721.6  | 12,888.0       | 2,928.3              | 0.0             | 45,537.9           | 0.0               |
|              |       | 11                 | Taxes          | 3,034.0   | 0.0            | 0.0                  | 0.0             | 3,034.0            | 0.0               |
| l mail       |       | 111                | Taxes on inc.  | 0.0       | 0.0            | 0.0                  | 0.0             | 0.0                | 0.0               |
| Leves        | 0.000 | 1111               | Payable by L.  | 0.0       | 0.0            | 0.0                  | 0.0             | 0.0                | 0.0               |
| 100          | 0.200 | 1112               | Payable by c., | 0.0       | 0.0            | 0.0                  | 0.0             | 0.0                | 0.0               |
|              | 0.400 | 1113               | Unallocable    | 0.0       | 0.0            | 0.0                  | 0.0             | 0.0                | 0.0               |
| -            | 0.500 | 112                | Taxes on pa.   | 0.0       | 0.0            | 0.0                  | 0.0             | 0.0                | 0.0               |
|              | 0.800 | 113                | Taxes on pr.   | 0.0       | 0.0            | 0.0                  | 0.0             | 0.0                | 0.0               |
|              | 1.000 | 1131               | Recurrent ta.  | 0.0       | 0.0            | 0.0                  | 0.0             | 0.0                | 0.0               |
|              |       | 1132               | Recurrent ta.  | 0.0       | 0.0            | 0.0                  | 0.0             | 0.0                | 0.0               |
|              |       | 1133               | Estate, inher. | 0.0       | 0.0            | 0.0                  | 0.0             | 0.0                | 0.0               |
|              |       | 1134               | Taxes on fin.  | 0.0       | 0.0            | 0.0                  | 0.0             | 0.0                | 0.0               |

# Third: Adjusting report data

GFS reports are stored in a database called (Essbase). Ministry of Finance is the sole entity vesting the right of modifying data via an excel sheet with a user name and password credentials. To initiate adjusting data, open the file

«GFS Adjustments.xlsm»

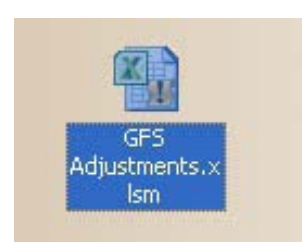

Upon opening the file, you will have the following options:

|       |              |         | 5110      | **                   | 20011                     |
|-------|--------------|---------|-----------|----------------------|---------------------------|
| B13   | <b>-</b> (0  | $f_{x}$ | <u>'-</u> |                      |                           |
|       |              |         | A         |                      |                           |
| Conne | ct           | F       | Refresh   | Save                 |                           |
|       | 313<br>Conne | Connect | Connect   | A<br>Connect Refresh | A<br>Connect Refresh Save |

- Save: By clicking this button, data is saved and recalculated
- Refresh: By clicking this button, data is refreshed to reflect the new parameters.
- Connect: By clicking this button, a connection is made to the (Essbase) database.

To connect to the database, click (Connect)

- 1. In the "Server" field Auhhypess
- 2. Enter user name and password
- 3. Select the GFS/GFS database and click (OK)

| Essbase Sy        | stem Login    |   |                 |
|-------------------|---------------|---|-----------------|
| <u>S</u> erver:   | Auhhypess     | • | ОК              |
| <u>U</u> sername: | aabdouli      |   | Cancel          |
| <u>P</u> assword: | ******        |   | Help            |
| <u>c</u>          | hange Passwor | d |                 |
| Application/      | Database:     |   |                 |
| GFS2              | GFS           | ^ | Up <u>d</u> ate |
|                   |               |   | <u>N</u> ote    |
|                   |               | ~ |                 |

Prior any updates, verify that the parameters (period and relevant entity) are correct. To select parameter, do as follows:

- 1. Open the "year" list to select a year
- 2. Select the period (relevant year)
- 3. Select the relevant entity
- 4. After completion, click (Refresh) to retrieve data

| 1  | A                                                   |                 | В                    | C            | D            |           | F  |
|----|-----------------------------------------------------|-----------------|----------------------|--------------|--------------|-----------|----|
|    | Connect Refresh Save                                |                 |                      |              |              |           |    |
| 2  |                                                     |                 | FY08                 | → larter 1   | M12          | Draft     |    |
| 7  |                                                     |                 | FY08<br>FY09<br>FY10 | ebit         | Credit       | Closing   | B  |
| 3  | 1111: Payable by individuals                        |                 | FY11                 | =            | -            | 1/        | 55 |
| Э  | 1112: Payable by corporations and other enterprises |                 | FY12<br>FY13         |              | -            | -         |    |
| 0  | 1113: Unallocable                                   |                 | FY14                 | ~            | -            | -         |    |
| 1  | 111: Taxes on income, profits, and capital gains    |                 | -                    | -            | -            | 1         | 55 |
| 0  |                                                     |                 |                      |              |              |           |    |
| d, | A                                                   | E               | F                    | G            | Н            | 1         |    |
|    | Connect Refresh Save                                |                 |                      |              |              |           |    |
|    |                                                     | Draft           |                      |              |              |           |    |
|    |                                                     | Closing Balance | Adjustment 1         | Adjustment 2 | Adjustment 3 | Flows     | s  |
|    | 1111: Payable by individuals                        | 155000000       | 1000000              | +            | e (          | 155000000 | ŀ- |
| 2  | 1112 Payable by corporations and other enterprises  | -               | *                    | •            | •            | *         | ÷  |
| 1  | 111: Taxes on income, profits, and capital gains    | 155000000       | 1000000              | ŀ            | -            | 155000000 | 1- |
| 2  | 112: Taxes on payroll and workforce                 |                 |                      |              |              |           |    |
| 2  | 1131: Recurrent taxes on immovable property         |                 |                      |              |              |           | 1. |

You can adjust and re-enter the inputs at any time

- 1. Adjusting relevant fields by typing directly or copying from one account to another
- 2. Click (Save) button before exiting the file as data is saved directly in the database
- 3. its not necessary to click (Save) before exit the file because the data will automatically be saved on the database.

It's preferred to note remarks or attach a file upon performing any adjustments as a reference at any time:

- 1. Double click the adjusted field, the "Linked Objects Browser" dialogue box pops up
- 2. By clicking (attach) button, three notes appears based on the note type of the file to be attached
- 3. To place a note, select "Cell Note" radio button to start entering the note in the dialogue box and then click (Ok) button

| Member Combination: [111: Taxes on income, profits, and capital gains Adjustme<br>Linked Objects: | Attach Linked Object                                                                             |                                                                                                    |
|---------------------------------------------------------------------------------------------------|--------------------------------------------------------------------------------------------------|----------------------------------------------------------------------------------------------------|
| Object Object Description Linked Object and Objec                                                 | Member Combination: 1111: Taxes on incon<br>Attachment Type<br>Cell note<br>Celle<br>Cype<br>URL | ne, prolits, and capital gains Adjustment 1.LC OK Cancel Help                                                             |
|                                                                                                   | Cell Note                                                                                        | Contract New Yorks                                                                                                    |
|                                                                                                   |                                                                                                  | Member Combination: 111: Taxes on income, profits, and capital gains.Adjustme Attachment Type C Cell note C Elle C URL He |
|                                                                                                   |                                                                                                  | File Name                                                                                                    |
|                                                                                                   |                                                                                                  | C:\Documents and S ettings\abbeder\My Documents\Concept (                                                                 |
|                                                                                                   |                                                                                                  | File Description:                                                                                                    |
|                                                                                                   |                                                                                                  | Document for adjustment                                                                                                   |

- 4. To attach a file, click on (File) then (browse) and navigate to file path then (OK) button.
- 5. You can attach more than one file in the same field containing the attachments, chose the attachments and click (View/Launch) button.

|                                                                                                    | -                 |
|----------------------------------------------------------------------------------------------------|-------------------|
| -                                                                                                    | -                 |
| 1000000                                                                                                    | -                 |
| 1997 - 1997 - 1997 - 1997 - 1997 - 1997 - 1997 - 1997 - 1997 - 1997 - 1997 - 1997 - 1997 - 1997 - 1997 - 1997 - | -                 |
|                                                                                                    | -<br>-<br>1000000 |

# Chapter Six General Provisions

# **General Provisions**

# Updating Chart of Accounts (COA):

Any updates to the applied financial system and COA MUST be notified to MOF as well as financial data coverage domain pertaining to the relevant entity.

## User Substitution:

MOF should be notified incase any of the team members are substituted (the competent) in the Emirates Governments Departments of Finance or any user of the system in the autonomous federal agencies, within a period not exceeding one week and nominating another person to substitute him along with providing the Ministry with substitute's personal information according the approved form.

# Data Submission Deadlines:

| Data           | Final dead line for data<br>submission |
|----------------|----------------------------------------|
| First Quarter  | 15-04-20XX                             |
| Second Quarter | 15-07-20XX                             |
| Third quarter  | 15-10-20XX                             |
| Fourth Quarter | 15-01-20XX                             |
| Annual         | 15-04-20XX                             |

# **Changing Password**

- 1. Password must be changed when using the system for the first time.
- 2. It's advisable to change the password every 3 months at least.
- 3. Relevant employee is responsible for maintaining the password and its strictly prohibited to disclose it or share with any person.
- 4. Relevant employee shall be entirely responsible for any data uploaded to the system using his user name and password.
- 5. Responsibilities attributed to the password shall be suspended promptly upon notifying the ministry of relevant employee's substitution or resignation.

## Requesting New Analytic Report:

If the relevant entity requires building a new analytical report , contact the Fiscal Policy Department to provide it.

# Information Security:

The Ministry of Finance underpinned information security by implementing information security project. It aims at building up a comprehensive wall to project information, identifying and assessing risks and ensure work continuation on crises. UAE GFS reports portal is covered by MOF information security umbrella and applying entire confidentiality and security procedures to the system.

## System Security:

- User name: System users shall use their user names and passwords to login to the system and change their passwords upon first use. Data upload process shall terminate automatically on finalizing the upload process. As well, page idle time is set to five minutes after which it will be closed.
- Data encryption: Data movement amongst relevant entities and MOF is not performed in its real form but undergoes encryption to ensure its confidentiality using a specific protocol for data security
- Servers security: The best applications have been applied to ensure information security and protection against any hacks through the internet or spreading out viruses on system servers.
- Network security: Best practices have been applied to the network associated to the GFS system to protect data against any hacks and to accomplish the most possible level of data security and confidentiality.

### Validity:

All the requirements form service provision according to GFS system have been applied so as to ensure providing the service to all relevant entities smoothly and without interruption even on crisis and emergency cases according to ISO (20000,27000) policies and standards.

UAE Gate for Government Finance Statistics Reports

Chapter Seven Appendixes

# Appendixes

# 1. GFS classifications issued by IMF.

- Classification codes are used in GFS to identify transactions types, other economic flows and assets and liabilities balances. This Appendix illustrates in a one place all codes provided in chapters five through ten of GFS manual while figure 1-1 illustrates the overall codes organization.
- The codes starting with the number 1 refer to revenues, while those starting with the number 2 indicate expenses, and those starting with the number 3 point to transactions on non-financial assets, financial assets and liabilities. As for financial assets and liabilities, the number 3 means that they are classified according to the financial instrument and not according to the sector that is codified by the number 8.
- The first digit of the other economic flow is always "4" and "5". Codes beginning with "5" refer to other changes in assets and liabilities and digit "6" is always the first digit of classification code pertaining to some sort of assets and liabilities.

# 2. Data uploading tables forms:

- Emirates data uploading form.
- Emirates functional data uploading form.
- Autonomous Agencies data uploading form.

#### (Figure 1-1)

## Transactions

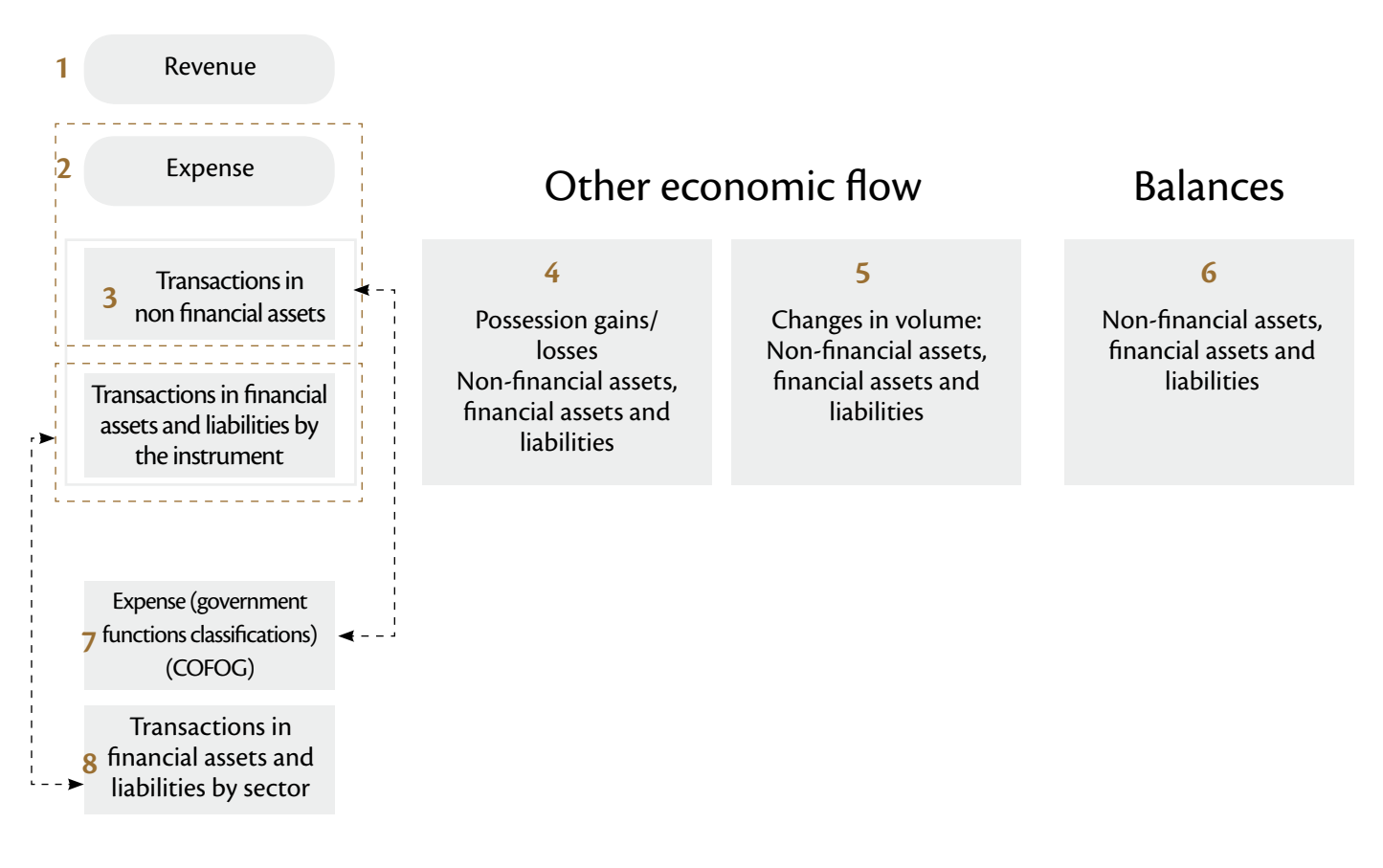

| GFS<br>Code | Table 1: The Revenues                                                | جــدول 1: الإيرادات                                                 |
|-------------|----------------------------------------------------------------------|---------------------------------------------------------------------|
| 1           | The Revenues                                                         | الإيرادات                                                           |
| 11          | Taxes                                                                | الضرائب                                                             |
| 111         | Taxes on income, profits, and capital gains                          | الضرائب على الدخل والأرباح والمكاسب الرأسمالية                      |
| 1111        | Payable by individuals                                               | مستحقة الدفع من الأفراد                                             |
| 1112        | Payable by corporations and other enterprises                        | مستحقة الدفع من الشركات ومشروعات أخرى                               |
| 1113        | Unallocable                                                          | غير مخصصة                                                           |
| 112         | Taxes on payroll and workforce                                       | الضرائب على مجموعة الرواتب والأجور والقوة العاملة                   |
| 113         | Taxes on property                                                    | الضرائب على الملكية                                                 |
| 1131        | Recurrent taxes on immovable property                                | الضرائب المتكررة على الممتلكات غير المنقولة                         |
| 1132        | Recurrent taxes on net wealth                                        | الضرائب المتكررة على صافي الثروة                                    |
| 1133        | Estate, inheritance, and gift taxes                                  | ضرائب التركات والأيلولة والهبات                                     |
| 1134        | Taxes on financial and capital transactions                          | الضرائب على المعاملات المالية والرأسمالية                           |
| 1135        | Other nonrecurrent taxes on property                                 | الضرائب غير المتكررة الأخرى على الملكية                             |
| 1136        | Other recurrent taxes on property                                    | الضرائب المتكررة الأخرى على الملكية                                 |
| 114         | Taxes on goods and services                                          | الضرائب على السلع والخدمات                                          |
| 1141        | General taxes on goods and services                                  | الضرائب العامة على السلع والخدمات                                   |
| 11411       | Value-added taxes                                                    | ضرائب القيمة المضافة                                                |
| 11412       | Sales taxes                                                          | ضرائب المبيعات                                                      |
| 11413       | Turnover & other general taxes on G & S                              | ضرائب رقم المبيعات وضرائب عامة أخرى على السلع<br>والخدمات           |
| 1142        | Excises                                                              | المكوس الإنتقائية                                                   |
| 1143        | Profits of fiscal monopolies                                         | أرباح احتكارات المالية العامة                                       |
| 1144        | Taxes on specific services                                           | الضرائب على خدمات معينة                                             |
| 1145        | Taxes on use of goods, permission to use goods or perform activities | الضرائب على استخدام سلع وعلى السماح باستخدام سلع أو<br>مذاهلة أنشطة |
| 11451       | Motor vehicles taxes                                                 | مر ر <u>- میں</u><br>ضرائب المرکبات                                 |
| 11452       | Other                                                                | الضرائب الأخرى                                                      |
| 1146        | Other taxes on goods and services                                    | الضرائب الأخرى على السلع والخدمات                                   |
| 115         | Taxes on international trade and transactions                        | الضرائب على التجارة والمعاملات الدولية                              |
| 1151        | Customs and other import duties                                      | الرسوم الجمركية ورسوم الاستيراد الأخرى                              |
|             |                                                                      | · · · · · · · · · · · · · · · · · · ·                               |

| 1152 | Taxes on exports                                    | الضرائب على الصادرات                                                    |
|------|-----------------------------------------------------|-------------------------------------------------------------------------|
| 1153 | Profits of export or import monopolies              | أرباح احتكارات التصدير أو الاستيراد                                     |
| 1154 | Exchange profits                                    | أرباح الصرف                                                             |
| 1155 | Exchange taxes                                      | الضرائب على عمليات الصرف                                                |
| 1156 | Other taxes on international trade and transactions | الضرائب الأخرى على التجارة والمعاملات الدولية                           |
| 116  | Other taxes                                         | ضرائب أخرى                                                              |
| 1161 | Payable solely by business                          | مستحقة الدفع من شركات الأعمال فقط                                       |
| 1162 | Payable by other than business or unidentifiable    | مستحقة الدفع من جهات أخرى عدا شركات الأعمال او غير<br>مصنفه في مكان اخر |
| 12   | Social contributions                                | المساهمات الاجتماعية                                                    |
| 121  | Social security contributions                       | مساهمات الضمان الاجتماعي                                                |
| 1211 | Employee contributions                              | مساهمات العاملين                                                        |
| 1212 | Employer contributions                              | مساهمات أرباب العمل                                                     |
| 1213 | Self-employed or nonemployed contributions          | مساهمات العاملين لحساب أنفسهم أو العاطلين عن العمل                      |
| 1214 | Unallocable contributions                           | مساهمات غير مخصصة                                                       |
| 122  | Other social contributions                          | مساهمات اجتماعية أخرى                                                   |
| 1221 | Employee contributions                              | مساهمات العاملين                                                        |
| 1222 | Employer contributions                              | مساهمات أرباب العمل                                                     |
| 1223 | Imputed contributions                               | مساهمات محتسبة                                                          |
| 13   | Grants                                              | المنح                                                                   |
| 131  | From foreign governments                            | من حكومات أجنبية                                                        |
| 1311 | Current                                             | جارية                                                                   |
| 1312 | Capital                                             | رأسمالية                                                                |
| 132  | From international organizations                    | من منظمات دولية                                                         |
| 1321 | Current                                             | جارية                                                                   |
| 1322 | Capital                                             | رأسمالية                                                                |
| 133  | From other general government units                 | من وحدات الحكومة العامة الأخرى                                          |
| 1331 | Current                                             | جارية                                                                   |
| 1332 | Capital                                             | رأسمالية                                                                |
| 14   | Other revenue                                       | إيرادات أخرى                                                            |
| 141  | Property income                                     | دخل ملكية                                                               |
| 1411 | Interest                                            | فائدة                                                                   |
|      |                                                     |                                                                         |

| 1412        | Dividends                                             | أرباح موزعة                                  |
|-------------|-------------------------------------------------------|----------------------------------------------|
| 1413        | Withdrawals from income of quasi-corporations         | المسحوبات من دخل أشباه الشركات               |
| 1414        | Property income attributed to insurance policyholders | دخل الملكية الذي يعزى إلى حملة وثائق التأمين |
| 1415        | Rent                                                  | الريع                                        |
| 142         | Sales of goods and services                           | مبيعات السلع والخدمات                        |
| 1421        | Sales of market establishments                        | مبيعات من جانب منشآت سوقية                   |
| 1422        | Administrative fees                                   | رسوم إدارية                                  |
| 1423        | Incidental sales by nonmarket establishments          | مبيعات عرضية من جانب منشآت غير سوقية         |
| 1424        | Imputed sales of goods and services                   | مبيعات محتسبة لسلع وخدمات                    |
| 143         | Fines, penalties, and forfeits                        | الغرامات والجزاءات والمصادرات                |
| 144         | Voluntary transfers other than grants                 | التحويلات الطوعية عدا المنح                  |
| 1441        | Current                                               | جارية                                        |
| 1442        | Capital                                               | رأسمالية                                     |
| 145         | Miscellaneous and unidentified revenue                | إيرادات متنوعة وغير مصنفة في مكان آخر        |
|             |                                                       |                                              |
| GFS<br>Code | TABLE 2: EXPENSE                                      | جدول 2: المصروفات                            |
| 2           | EXPENSE                                               | المصروفات                                    |
| 21          | Compensation of employees                             | تعويضات العاملين                             |
| 211         | Wages and salaries                                    | أجور ورواتب                                  |
| 2111        | Wages and salaries in cash                            | أجور ورواتب نقدية                            |
| 2112        | Wages and salaries in kind                            | أجور ورواتب عينية                            |
| 212         | Social contributions                                  | مساهمات اجتماعية                             |
| 2121        | Actual social contributions                           | مساهمات اجتماعية فعلية                       |
| 2122        | Imputed social contributions                          | مساهمات اجتماعية محتسبة                      |
| 22          | Use of goods and services                             | استخدام السلع والخدمات                       |
| 23          | Consumption of fixed capital                          | استهلاك رأس المال الثابت                     |
| 24          | Interest                                              | الفائدة                                      |
| 241         | To nonresidents                                       | لغير المقيمين                                |
| 242         | To residents other than general government            | للمقيمين عدا الحكومة العامة                  |
| 243         | To other general government units                     | لوحدات أخرى للحكومة العامة                   |
| 25          | Subsidies                                             | الإعانات                                     |

| 251  | To public corporations                                                   | لشركات عامة                                       |
|------|--------------------------------------------------------------------------|---------------------------------------------------|
| 2511 | To nonfinancial public corporations                                      | لشركات عامة غير مالية                             |
| 2512 | To financial public corporations                                         | لشركات عامة مالية                                 |
| 252  | To private enterprises                                                   | لمشروعات خاصة                                     |
| 2521 | To nonfinancial private enterprises                                      | لمشروعات غير مالية خاصة                           |
| 2522 | To financial private enterprises                                         | لمشروعات خاصة                                     |
| 26   | Grants                                                                   | المنح                                             |
| 261  | To foreign governments                                                   | لحكومات أجنبية                                    |
| 2611 | Current                                                                  | جارية                                             |
| 2612 | Capital                                                                  | رأسمالية                                          |
| 262  | To international organizations                                           | لمنظمات دولية                                     |
| 2621 | Current                                                                  | جارية                                             |
| 2622 | Capital                                                                  | رأسمالية                                          |
| 263  | To other general government units                                        | لوحدات أخرى تابعة للحكومة العامة                  |
| 2631 | Current                                                                  | جارية                                             |
| 2632 | Capital                                                                  | رأسمالية                                          |
| 27   | Social benefits                                                          | المنافع الاجتماعية                                |
| 271  | Social security benefits                                                 | منافع الضمان الاجتماعي                            |
| 2711 | Social security benefits in cash                                         | منافع الضمان الاجتماعي النقدية                    |
| 2712 | Social security benefits in kind                                         | منافع الضمان الاجتماعي العينية                    |
| 272  | Social assistance benefits                                               | منافع المساعدة الاجتماعية                         |
| 2721 | Social assistance benefits in cash                                       | منافع المساعدة الاجتماعية النقدية                 |
| 2722 | Social assistance benefits in kind                                       | منافع المساعدة الاجتماعية العينية                 |
| 273  | Employer social benefits                                                 | المنافع الاجتماعية الممولة من أرباب العمل         |
| 2731 | Employer social benefits in cash                                         | المنافع الاجتماعية النقدية الممولة من أرباب العمل |
| 2732 | Employer social benefits in kind                                         | المنافع الاجتماعية العينية الممولة من أرباب العمل |
| 28   | Other expense                                                            | مصروفات أخرى                                      |
| 281  | Property expense other than interest                                     | مصروفات ممتلكات عدا الفائدة                       |
| 2811 | Dividends (public corporations only)                                     | أرباح موزعة (شركات عامة فقط)                      |
| 2812 | Withdrawals from income of quasi-corporations (public corporations only) | مسحوبات من دخل أشباه الشركات (شركات عامة فقط)     |
| 2813 | Property expense attributed to insurance policyholders                   | مصروفات على الممتلكات تعزى إلى حملة وثائق التأمين |

| 2814 | Rent                        | ديع                 |
|------|-----------------------------|---------------------|
| 282  | Miscellaneous other expense | مصروفات أخرى متنوعة |
| 2821 | Current                     | جارية               |
| 2822 | Capital                     | رأسمائية            |

| GFS<br>Code | TABLE 3: Classifications of Flows and Stocks in Assets and Liabilities | جدول 3: تصنيف التدفقات والأرصدة في الأصول<br>والخصوم |
|-------------|------------------------------------------------------------------------|------------------------------------------------------|
| 3           | Net worth and its changes                                              | القيمة الصافية وتغيراتها                             |
| 31          | Nonfinancial assets                                                    | الأصول غير المالية                                   |
| 311         | Fixed assets                                                           | أصول ثابتة                                           |
| 3111        | Buildings and structures                                               | مباني وإنشاءات                                       |
| 31111       | Dwellings                                                              | مساکن                                                |
| 31112       | Nonresidential buildings                                               | مبان غير سكنية                                       |
| 31113       | Other structures                                                       | إنشاءات أخرى                                         |
| 3112        | Machinery and equipment                                                | آلات ومعدات                                          |
| 31121       | Transport equipment                                                    | معدات نقل                                            |
| 31122       | Other machinery and equipment                                          | آلات ومعدات اخرى                                     |
| 3113        | Other fixed assets                                                     | أصول ثابتة أخرى                                      |
| 31131       | Cultivated assets                                                      | أصول فلاحية                                          |
| 31132       | Intangible fixed assets                                                | أصول ثابتة غير منظورة                                |
| 312         | Inventories                                                            | مخزونات                                              |
| 3121        | Strategic stocks                                                       | مخزونات استراتيجية                                   |
| 3122        | Other inventories                                                      | مخزونات أخرى                                         |
| 31221       | Materials and supplies                                                 | مواد وإمدادات                                        |
| 31222       | Work in progress                                                       | أعمال قيد الانجاز                                    |
| 31223       | Finished goods                                                         | سلع تامة الصنع                                       |
| 31224       | Goods for resale                                                       | سلع مشتراة بغرض إعادة البيع                          |
| 313         | Valuables                                                              | نفائس                                                |
| 314         | Nonproduced assets                                                     | أصول غير منتجة                                       |
| 3141        | Land                                                                   | أرض                                                  |
| 3142        | Subsoil assets                                                         | أصول جوفية                                           |
| 3143        | Other naturally occurring assets                                       | أصول أخرى تتوافر طبيعيا                              |
| 3144 | Intangible nonproduced assets                      | أصول غير منتجة غير منظورة              |
|------|----------------------------------------------------|----------------------------------------|
| 32   | Financial assets                                   | الأصول المالية                         |
| 321  | Domestic                                           | محلية                                  |
| 3212 | Currency and deposits                              | عملة وودائع                            |
| 3213 | Securities other than shares                       | أوراق مالية عدا الأسهم                 |
| 3214 | Loans                                              | قروض                                   |
| 3215 | Shares and other equity                            | أسهم وحصص رأسمال أخرى                  |
| 3216 | Insurance technical reserves                       | احتياطيات تأمين فنية                   |
| 3217 | Financial derivatives                              | مشتقات مالية                           |
| 3218 | Other accounts receivable                          | حسابات أخرى دائنة                      |
| 322  | Foreign                                            | أجنبية                                 |
| 3222 | Currency and deposits                              | عملة وودائع                            |
| 3223 | Securities other than shares                       | أوراق مالية عدا الأسهم                 |
| 3224 | Loans                                              | قروض                                   |
| 3225 | Shares and other equity                            | أسهم وحصص رأسمال أخرى                  |
| 3226 | Insurance technical reserves                       | احتياطيات تأمين فنية                   |
| 3227 | Financial derivatives                              | مشتقات مالية                           |
| 3228 | Other accounts receivable                          | حسابات أخرى دائنة                      |
| 323  | Monetary gold and SDRs                             | ذهب نقدي وحقوق سحب خاصة                |
| 33   | Liabilities                                        | الخصوم                                 |
| 331  | Domestic                                           | محلية                                  |
| 3312 | Currency and deposits                              | عملة وودائع                            |
| 3313 | Securities other than shares                       | أوراق مالية عدا الأسهم                 |
| 3314 | Loans                                              | قروض                                   |
| 3315 | Shares and other equity (public corporations only) | أسهم وحصص رأسمال أخرى (شركات عامة فقط) |
| 3316 | Insurance technical reserves                       | احتياطيات تأمين فنية                   |
| 3317 | Financial derivatives                              | مشتقات مالية                           |
| 3318 | Other accounts payable                             | حسابات أخرى مدينة                      |
| 332  | Foreign                                            | أجنبية                                 |
| 3322 | Currency and deposits                              | عملة وودائع                            |
| 3323 | Securities other than shares                       | أوراق مالية عدا الأسهم                 |
| 3324 | Loans                                              | قروض                                   |

| 3325        | Shares and other equity (public corporations only)                               | أسهم وحصص رأسمال أخرى (شركات عامة فقط)                                                  |  |
|-------------|----------------------------------------------------------------------------------|-----------------------------------------------------------------------------------------|--|
| 3326        | Insurance technical reserves                                                     | احتياطيات تأمين فنية                                                                    |  |
| 3327        | Financial derivatives                                                            | شتقات مالية                                                                             |  |
| 3328        | Other accounts payable                                                           | حسابات أخرى مدينة                                                                       |  |
| GFS<br>Code | TABLE7:OUTLAYSBYFUNCTIONSOFGOVERNMENT                                            | ب دول V: تصنيف النفقات حسب وظائف الحكومة                                                |  |
| 7           | TOTAL OUTLAYS                                                                    | مجموع النفقات                                                                           |  |
| 701         | General public services                                                          | الخدمات العمومية العامة                                                                 |  |
| 7011        | Executive and legislative organs, financial and fiscal affairs, external affairs | الاجهزة التنفيذية والتشريعية، والشؤون المالية وشؤون المالية<br>العامة، والشؤون الخارجية |  |
| 70111       | Executive and legislative organs                                                 | الاجهزة التنفيذية والتشريعية                                                            |  |
| 70112       | Financial and fisical affairs                                                    | الشؤون المالية وشؤون المالية العامة                                                     |  |
| 70113       | External affaires                                                                | الشؤون الخارجية                                                                         |  |
| 7012        | Foreign economic aid                                                             | المعونة الاقتصادية الاجنبية                                                             |  |
| 70121       | Economic aid to developing countries and conuntries                              | المعونة الاقتصادية للبلدان النامية وبلدان التحول                                        |  |
| 70100       |                                                                                  | الاقتصادي                                                                               |  |
| 70122       | Conoral convices                                                                 | المعودة الاقتصادية الموجهة من حلال هينات دونية                                          |  |
| 70121       | Ceneral percennel convices                                                       | خدمات عامه                                                                              |  |
| 70122       | Overall planning and statistical services                                        |                                                                                         |  |
| 70132       | Other general services                                                           | حدمات تعطيط وحدمات إحصانية ساملة                                                        |  |
| 7014        | Basic research                                                                   |                                                                                         |  |
| 7015        | R&D general nublic services                                                      | بحوك بسيسية المحمد فرمجان الخدمات المعمورية العامة                                      |  |
| 7016        | General public services n.e.c.                                                   | خدمات عمومية عامة غير مصنفة في مكان آخر                                                 |  |
| 7017        | Public debt transactions                                                         | معاملات الدين العام                                                                     |  |
| 7018        | Transfers of general character betw. levels of govt.                             | تحويلات ذات طبيعة عامة بين مختلف مستويات الحكومة                                        |  |
| 702         | Defense                                                                          | الدفاع                                                                                  |  |
| 7021        | Military defense                                                                 | الدفاع العسكرى                                                                          |  |
| 7022        | Civil defense                                                                    | الدفاع المدنى                                                                           |  |
| 7023        | Forign military aid                                                              | المعونة العسكرية الأجنبية                                                               |  |
| 7024        | R&D Public order and safety                                                      | البحوث والتطوير في مجال الدفاع                                                          |  |
| 7025        | Defense n.e.c.                                                                   | شؤون دفاع غير مصنفة في مكان آخر                                                         |  |

| 703   | Public order and safety                              | النظام العام وشؤون السلامة العامة                            |
|-------|------------------------------------------------------|--------------------------------------------------------------|
| 7031  | Police services                                      | خدمات الشرطة                                                 |
| 7032  | Fire protection services                             | خدمات الحماية ضد الحريق                                      |
| 7033  | Law courts                                           | المحاكم                                                      |
| 7034  | Prisons                                              | السجون                                                       |
| 7035  | R&D public order and safety                          | البحوث والتطوير في مجال النظام العام وشؤون السلامة<br>العامة |
| 7036  | Public order and safety n.e.c.                       | النظام العام وشؤون السلامة العامة غير المصنفة في مكان<br>آخر |
| 704   | Economic affairs                                     | الشؤون الإقتصادية                                            |
| 7041  | General economic, commercial, and labor affairs      | الشؤون الاقتصادية والتجارية وشؤون العمالة العامة             |
| 70411 | General economic and commercial affairs              | الشؤون الاقتصادية والتجارية العامة                           |
| 70412 | General labor affairs                                | شؤون العمالة العامة                                          |
| 7042  | Agriculture, forestry,fishing. And hunting           | الزراعة والحراجة والصيد البحري والبري                        |
| 70421 | Agriculture                                          | الزراعة                                                      |
| 70422 | Forestry                                             | الحراجة                                                      |
| 70423 | Fishing and hunting                                  | الصيد البحري والبري                                          |
| 7043  | Fuel and energy                                      | الوقود والطاقة                                               |
| 70431 | Coal and other solid mineral fuels                   | الفحم وأنواع الوقود المعدني الصلب الأخرى                     |
| 70432 | Petroleum and natural gas                            | البترول والغاز الطبيعي                                       |
| 70433 | Nuclear fuels                                        | الوقود النووي                                                |
| 70434 | Other fuels                                          | أنواع وقود أخرى                                              |
| 70435 | Electricity                                          | الكهرباء                                                     |
| 70436 | Nonelectric energy                                   | الطاقة غير الكهربائية                                        |
| 7044  | Mining, manufacturing, and construction              | التعدين والصناعة التحويلية والتشييد                          |
| 70441 | Mining of mineral resources other than mineral fuels | تعدين الموارد المعدنية عدا الوقود المعدني                    |
| 70442 | Manufacturing                                        | الصناعة التحويلية                                            |
| 70443 | Construction                                         | التشييد                                                      |
| 7045  | Transport                                            | النقل                                                        |
| 70451 | Road transport                                       | النقل البري                                                  |
| 70452 | Water transport                                      | النقل المائي                                                 |
| 70453 | Railway transport                                    | النقل بالسكك الحديدية                                        |

|                                                                                       | التفل الجوي                              |  |
|---------------------------------------------------------------------------------------|------------------------------------------|--|
| تابيب وانواع النقل الاخرى Pipeline and other transport                                | النقل بخطوط الانابيب وانواع النقل الاخرى |  |
| 7046 Communication                                                                    | الاتصالات                                |  |
| 7047 Other industries                                                                 | صناعات أخرى                              |  |
| لتخزين، والحفظ في المستودعات Distributive trades, storage, and warehousing            | تجارة التوزيع، واا                       |  |
| 70472Hotels and resturants                                                            | الفنادق والمطاعم                         |  |
| 70473 Tourism                                                                         | السياحة                                  |  |
| تعددة الأغراض Multipurpose development projects                                       | مشاريع التنمية م                         |  |
| ت مجال الشؤون الاقتصادية R&D economic affairs                                         | البحوث والتطوير في                       |  |
| ي في مجال الشؤون الاقتصادية والتجارية بي مدايا من من من من من من من من من من من من من | البحوث والتطوير                          |  |
| 70481 R&D general economic, commercial, and labor affairs عد                          | وشؤون العمالة العام                      |  |
| بريغ مجال الزراعة والحراجة والصيد                                                     | البحوث والتطوير                          |  |
| 70482R&D agriculture, forestry, fishing, and hunting                                  |                                          |  |
| 70483 R&D fuel and energy ability a set the set                                       | الم حدث والتطور                          |  |
|                                                                                       | البحوث والتطوير                          |  |
| 70484 R&D mining, manufacturing, and construction                                     | ····                                     |  |
| 70/85 P&D transport                                                                   | والسبيد                                  |  |
| ي ع مجان النقل<br>70485 R&D transport                                                 | البحوت والتطوير                          |  |
| ب عجبان الانصالات<br>70487 R&D communication                                          | البحوت والتطوير                          |  |
| ر کے مجال صناعات اخری R&D other industries                                            | البحوت والنطويير                         |  |
| ر مصنفه فج مظان اخر Economic affairs n.e.c.                                           | شؤون اقتصادیه عیا                        |  |
| 705 Environmental protection                                                          | حماية البيئة                             |  |
| 7051 Waste management                                                                 | تصريف النفايات                           |  |
| ف الصحي Waste water management                                                        | تصريف مياه الصر                          |  |
| 7053   Pollution abatement                                                            | تخفيف التلوث                             |  |
| ي والمناظر الطبيعية Protection of biodiversity and landscape                          | حماية التنوع الحيوي                      |  |
| مجال حماية البيئة R&D environmental protection                                        | البحوث والتطوير في                       |  |
| صنفة في مكان آخر Environmental protection n.e.c.                                      | حماية البيئة غير ال                      |  |
| 706Housing and community amenities                                                    | الإسكان ومرافق الم                       |  |
| 7061 Housing development                                                              | تنمية الإسكان                            |  |
| 7062 Community development                                                            | تنمية المجتمع                            |  |
| 7063 Water supply                                                                     | إمدادات المياه                           |  |

| 7064  | Street lighting                             | إنارة الشوارع                                        |
|-------|---------------------------------------------|------------------------------------------------------|
| 7065  | R&D housing and community amenities         | البحوث والتطوير فج مجال الإسكان ومرافق المجتمع       |
| 7066  | Housing and community amenities n.e.c.      | الإسكان ومرافق المجتمع غير المصنفين في مكان آخر      |
| 707   | Health                                      | الصحة                                                |
| 7071  | Medical products, appliances, and equipment | المنتجات والأجهزة والمعدات الطبية                    |
| 70711 | Pharmaceutical products                     | المنتجات الصيدلانية                                  |
| 70712 | Other medical products                      | منتجات طبية اخرى                                     |
| 70713 | Therapeutic appliances and equipment        | أجهزة ومعدات علاجية                                  |
| 7072  | Outpatient services                         | خدمات العيادات الخارجية                              |
| 70721 | General medical services                    | خدمات طبية عامة                                      |
| 70722 | Specialized medical services                | خدمات طبية متخصصة                                    |
| 70723 | Dental services                             | خدمات طب الاسنان                                     |
| 70724 | Paramedical services                        | خدمات المعاونين الطبيين                              |
| 7073  | Hospital services                           | خدمات المستشفيات                                     |
| 70731 | General hospital services                   | خدمات المستشفيات العامة                              |
| 70732 | Specialized hospital service                | خدمات المستشفيات المتخصصة                            |
| 70733 | Medical and maternity center services       | خدمات المراكز الطبية ومراكز الامومة                  |
| 70734 | Nursing and convalescent home services      | خدمات دور التمريض والنقاهة                           |
| 7074  | Public health services                      | خدمات صحية عامة                                      |
| 7075  | R&D health                                  | البحوث والتطوير في مجال الصحة                        |
| 7076  | Health n.e.c.                               | شؤون صحية غير مصنفة في مكان آخر                      |
| 708   | Recreation, culture and religion            | الترفيه والثقافة والدين                              |
| 7081  | Recreational and sporting services          | الخدمات الترفيهية والرياضية                          |
| 7082  | Cultural services                           | الخدمات الثقافية                                     |
| 7083  | Broadcasting and publishing services        | خدمات إذاعة ونشر                                     |
| 7084  | Religious and other community services      | خدمات دينية وخدمات مجتمعية أخرى                      |
| 7085  | R&D recreation, cultural, and religion      | البحوث والتطوير في مجال الترفية والثقافة والدين      |
| 7086  | Recreation, culture and religion n.e.c.     | شؤون الترفيه والثقافة والدين غير المصنفة في مكان آخر |
| 709   | Education                                   | التعليم                                              |
| 7091  | Pre-primary and primary education           | التعليم ما قبل الابتدائي والتعليم الابتدائي          |
| 70911 | Pre-primary education                       | التعليم ما قبل الابتدائي                             |
| 70912 | Primary education                           | التعليم الابتدائي                                    |

| 7092  | Secondary education                | التعليم الثانوي                            |
|-------|------------------------------------|--------------------------------------------|
| 70921 | Lower-secondary education          | المستوى الادنى للتعليم الثانوي             |
| 70922 | Upper-secondary education          | المستوى الاعلى للتعليم الثانوي             |
| 7093  | Postsecondary nonteriary education | التعليم ما بعد الثانوي عدا التعليم العالى  |
| 7094  | Tertiary education                 | التعليم العالي                             |
| 70941 | First stage of teriary educatioin  | المرحلة الأولى من التعليم العالي           |
| 70942 | Second stage of tertiary education | المرحلة الثانية من التعليم العالي          |
| 7095  | Education not definable by level   | التعليم غير المحدد بمستوى                  |
| 7096  | Subsidiary services to education   | خدمات مساعدة للتعليم                       |
| 7097  | R&D education                      | البحوث والتطوير في مجال التعليم            |
| 7098  | Education n.e.c.                   | شؤون التعليم غير المصنفة في مكان آخر       |
| 710   | Social protection                  | الحماية الاجتماعية                         |
| 7101  | Sickness and disability            | المرض والعجز                               |
| 71011 | Sickness                           | المرض                                      |
| 71012 | Disability                         | العجز                                      |
| 7102  | Old age                            | الشيخوخة                                   |
| 7103  | Survivors                          | الورثة                                     |
| 7104  | Family and children                | الاسرة والاطفال                            |
| 7105  | Unemployment                       | البطالة                                    |
| 7106  | Housing                            | الاسكان                                    |
| 7107  | Social exclusion n.e.c.            | الاستبعاد الاجتماعي غير المصنف في مكان آخر |
| 7108  | R&D social protection              | البحوث والتطوير في مجال الحماية الاجتماعية |
| 7109  | Social protection n.e.c.           | الحماية الاجتماعية غير المصنفة فج مكان آخر |

## 2. Data Uploading Forms

## UAE financial data uploading form

| IMF code | <b>Opening Balance</b> | Total Debit | Total Credit | DOF Account Code |
|----------|------------------------|-------------|--------------|------------------|
|          |                        |             |              |                  |
|          |                        |             |              |                  |
|          |                        |             |              |                  |
|          |                        |             |              |                  |
|          |                        |             |              |                  |
|          |                        |             |              |                  |
|          |                        |             |              |                  |

## UAE functional classification data uploading form

| <b>Expense Classification Code</b> | Account Description | Balance |
|------------------------------------|---------------------|---------|
|                                    |                     |         |
|                                    |                     |         |
|                                    |                     |         |
|                                    |                     |         |
|                                    |                     |         |
|                                    |                     |         |
|                                    |                     |         |

## Autonomous Agencies data uploading from

| MOF Account Code | Opening Balance | Total Debit | Total Credit | Autonomous Agencies<br>Account Code |
|------------------|-----------------|-------------|--------------|-------------------------------------|
|                  |                 |             |              |                                     |
|                  |                 |             |              |                                     |
|                  |                 |             |              |                                     |
|                  |                 |             |              |                                     |
|                  |                 |             |              |                                     |
|                  |                 |             |              |                                     |
|                  |                 |             |              |                                     |

All communications to be addressed to: Ministry of Finance: P.O. Box: 1565, Dubai, United Arab Emirates. Tel.: +971 4 3939000 - Fax: +971 4 3939738 E-mail: Ahmed Alabdouli : aalabdouli@mof.gov.ae Shamsa Al Gaizi : saalgaizi@mof.gov.ae Sara Al Majedi : smalmajedi@mof.gov.ae Sara Al Faheem : stalfaheem@mof.gov.ae Suleiman Kattmash : sakattmash@mof.gov.ae website: http://www.mof.gov.ae